# 厚生労働科学研究成果データベース 研究者向け操作説明書

【研究者登録編】

2025年4月1日 第6版

| Ħ         | 1/1- |
|-----------|------|
| $\square$ | 八    |

| 1. はじめに                                    | 2       |
|--------------------------------------------|---------|
| 1-1. システム動作環境                              | 2       |
| 1-2. システムを利用するにあたっての注意事項                   | 3       |
| 1-3. 厚生労働科学研究成果データベース 研究者登録の流れ             | 4       |
| 2. 操作方法                                    | 5       |
| 2-1. 厚生労働科学研究成果データベースに新規登録する               | 5       |
| 2-2. 研究者情報を確認する                            | 16      |
| 2−3. 研究者情報を修正する                            | 20      |
| 2-4. パスワードを変更する                            | 23      |
| 3. こんなときどうする                               | 28      |
| 3-1. 厚生労働科学研究成果データベースへの登録申請をしたいのですが        | 28      |
| 3-2. 研究者情報を修正したいのですが                       | 28      |
| 3-3. パスワードが不明で、ログインができないのですが               | 29      |
| 3-4. システム側で発行されたアカウント(仮登録)情報を修正して申請手続きをしたい | いのですが32 |
| 3-5. パスワードの有効期限が切れたようなのですが                 | 33      |
| 3-6. 旧姓や外国語表記の研究者氏名を登録したいのですが              | 35      |
| 3-7. 研究者登録について不明な点があるのですが                  | 37      |
| 3-8. 研究成果報告について不明な点があるのですが                 | 38      |
| 3-9. 担当課の連絡先を確認したいのですが                     | 39      |
| 3-10. 操作説明書を見ましたが、さらに不明な点があるのですが           | 39      |

# 1. はじめに

厚生労働省では、厚生労働科学研究(※)の成果報告を円滑に行うため、「厚生労働科学研究成果 データベース」(以下「本システム」という)を整備しています。

研究代表者および研究分担者は、本システムへの研究者情報登録が必須であり、研究代表者が行う研究成果のWeb 登録では、本システムに登録された研究者 ID の入力が必須です。 なお、本システムは府省共通研究開発管理システム(e-Rad)とは別システムになります。

当該厚生労働科学研究成果データベース研究者向け操作説明書【研究者登録編】をご覧いただき、研究者登録をお願いいたします。

また、令和6年度以降に新規に開始する厚生労働科学研究の全ての研究課題について、研究代表 者、研究分担者は、管理対象データに付与したメタデータのうち公開対象となるものについて、登 録・公開が可能となりましたが、利用に際しては研究者登録が完了していることが必要ですのでご留 意ください。

- ※ 厚生労働省が所管する厚生労働科学研究費補助金(厚生労働省行政推進調査事業費補助 金を含む)による事業は、省庁再編により令和5年度に子ども家庭庁に、令和6年度に消費者 庁に一部の事業が移管されました。本データベースでは移管された事業についても一部を除 き取り扱うこととなりましたので、成果報告に関する各ドキュメントでは総称して「厚生労働科学 研究」と記載いたします。各研究については、以下の省庁ホームページをご参照ください。
  - ・厚生労働科学研究費補助金(厚生労働省行政推進調査事業費補助金を含む) ≪厚生労働省ホームページ(研究事業)≫
  - ・こども家庭科学研究費補助金(こども家庭行政推進調査事業費補助金を含む)
     ≪こども家庭庁ホームページ(こども家庭科学研究費について)≫
  - ・食品衛生基準科学研究費補助金(食品衛生基準行政推進調査事業費補助金を含む) ≪消費者庁ホームページ(食品衛生基準科学研究費補助金等)≫
- ※ メタデータの登録に関しては「成果報告に関してヘルプ」をご確認ください。

### 1-1. システム動作環境

本システムの閲覧に推奨する端末の OS 及び Web ブラウザを表 1-1 に示します。

表 1-1 動作環境

| OS       | <ul> <li>Microsoft(R) Windows 10</li> <li>Microsoft(R) Windows 11</li> <li>Macintosh OS Sonoma (14) 以上</li> </ul> |
|----------|----------------------------------------------------------------------------------------------------|
| Web ブラウザ | <ul> <li>Google(R) Chrome(最新版)</li> <li>Mozilla Firefox(最新版)</li> </ul>                                           |

## 1-2. システムを利用するにあたっての注意事項

- 1. システムをご利用いただくには、「厚生労働科学研究成果データベース」のホーム画面右上 にある[研究者・管理者用ログイン] ボタンよりログイン画面へお進みください。
- 2. 全画面を通して、登録画面上に\*印のついている項目は必須項目ですので、必ず入力してください。
- 3. 1つの画面へ戻る際に、特に指示のない場合はブラウザの[←(戻る)]ボタンをご利用ください。

| 2                                      |                                                                      |         |     |     |             |           | 0           | ×        |
|----------------------------------------|----------------------------------------------------------------------|---------|-----|-----|-------------|-----------|-------------|----------|
| $(\leftarrow)$                         | $\leftrightarrow \rightarrow$ C $\oplus$ https://grants.niph.go.jp 3 |         |     |     |             | ¢   ¢     |             | <b>0</b> |
| 厚生労働科学研究成果データベース<br>MHLW GRANTS SYSTEM |                                                                      |         |     |     | 本データペースについて |           | 規約          | Î        |
|                                        | ホーム                                                                  | 研究成果検索  | 研究分 | 野一覧 | 担当課一覧       | 研究事業変遷表一覧 |             | 1        |
|                                        | 閲覧システム                                                               |         | テム  |     | 研究分野一覧を見る   |           | <b>,</b> )) |          |
| لالود                                  | Ep                                                                   | 検索      |     |     | 研究事業変遷表を見る  |           | >           |          |
|                                        | 研究                                                                   | 成果を検索する | >   |     | 研究事業お問合せ先ー  | ۶.        | >           |          |
|                                        | 1 お知らせ                                                               |         |     |     |             | 一覧を表え     | ħ.          | •        |

## 1-3. 厚生労働科学研究成果データベース研究者登録の流れ

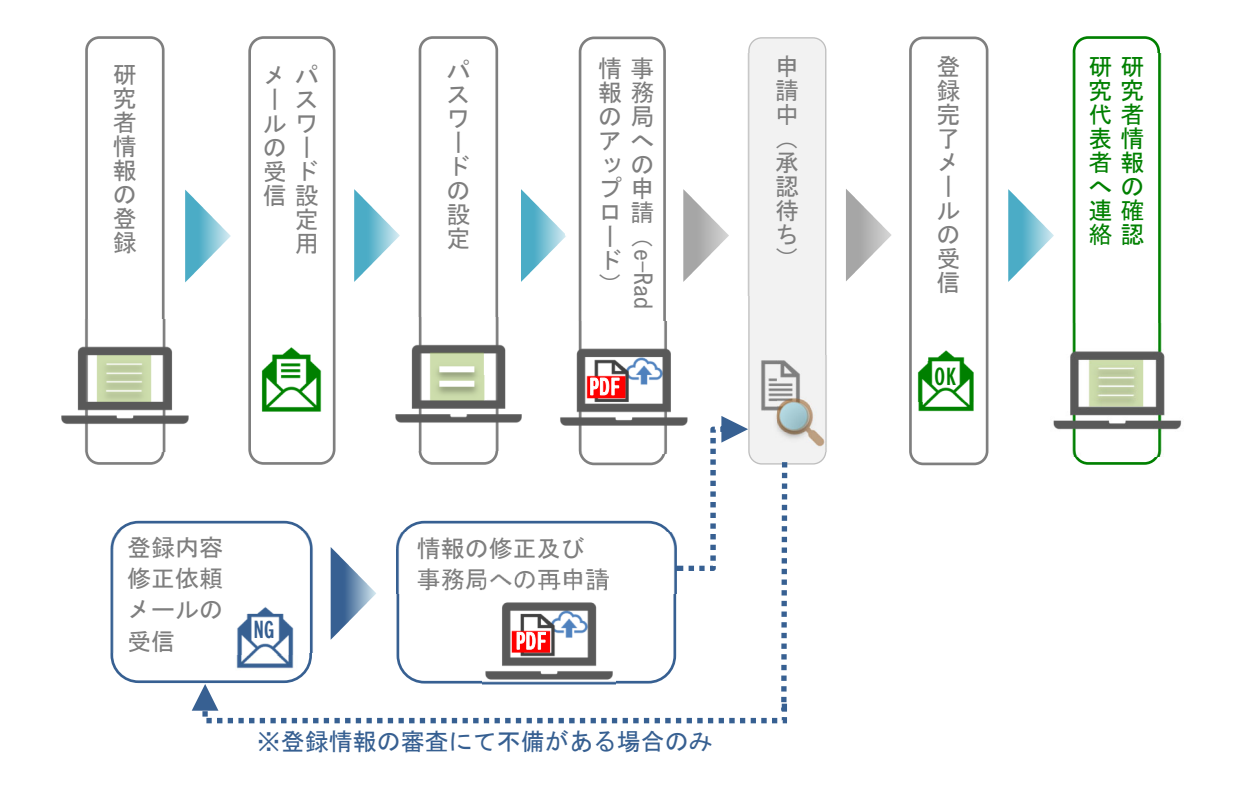

<研究者情報(新規アカウント)登録の流れ>

※詳しい手順につきましては次ページ以降の説明をご参照ください。

- 1.厚生労働科学研究成果データベース(https://mhlw-grants.niph.go.jp/)にアクセス。 「アカウントの作成」画面に研究者情報を入力し、アカウントを作成。
- 2.パスワード設定用のメール(【MHLW-GRANTS】アカウント登録受付のお知らせ)を受信。 3.パスワードの設定。
- 4.事務局への申請(e-Rad研究者情報のアップロード)。
  - ※登録情報の審査にて不備がある場合は、修正依頼メール「【MHLW-GRANTS】登録 内容修正依頼通知」が届きます。修正の上、再度申請してください。
- 5.研究者承認の完了メール「【MHLW-GRANTS】研究者登録完了のお知らせ」を受信。 「厚生労働科学研究成果データベース 登録通知書」を郵送受取。
- 6.本システムにログインし、研究者情報の登録内容を確認し、研究代表者へ連絡。

### ※ 新たに研究代表者になられた方(仮登録の連絡を受けた方)は、上記の手続きとは 異なります。

「3-4. システム側で発行されたアカウント(仮登録)情報を修正して申請手続きをした いのですが」をご参照の上、登録を進めてください。

# 2. 操作方法

# 2-1. 厚生労働科学研究成果データベースに新規登録する

「https://mhlw-grants.niph.go.jp/」にアクセスすると、本システムの「ホーム」画面が表示されます。

1. [研究者・管理者用ログイン] ボタンをクリックします。

| アキエフ」 創作子 いうしの木<br>MHLW GRANTS SYSTEM |         |            | 本データベースについて | 閲覧システムの使い方   利用税約 |
|---------------------------------------|---------|------------|-------------|-------------------|
| ホーム                                   | 研究成果検索  | 研究分野一覧     | 担当課一覧       | 研究事業変遷表一覧         |
|                                       | 閲覧シス支   |            | 研究分野一覧を見る   | >                 |
| Ep)                                   | 検索      | -          | 研究事業変遷表を見   | 3 →               |
| 研究                                    | 成果を検索する | , <b>E</b> | 研究事業お問合せ先・  | -覧 >              |
|                                       |         |            |             |                   |

2. ログイン画面が表示されるので、[研究者の新規登録はこちら] ボタンをクリックします。

| _ | > ホーム画面に戻る                                                                                                    |
|---|----------------------------------------------------------------------------------------------------|
|   | 厚生労働科学研究成果データベース<br>MHLW GRANTS SYSTEM                                                                                                    |
|   | ログインID*                                                                                                    |
|   | パスワード・                                                                                                    |
|   | パスワード入力を5回失敗するとアクセスができなくなります<br>のでご注意ください。                                                                                                    |
|   | -® <b>ログイン</b>                                                                                                    |
|   | <u>パスワードを忘れた方はこちら</u>                                                                                                    |
|   |                                                                                                    |
|   | 研究者登録に関するヘルプ 成果報告に関するヘルプ                                                                                                    |
|   | 研究者の新規登録はこちら                                                                                                    |
|   | システムに関するお問合せ                                                                                                    |
|   | 国立保健医療科学院 図書館・情報システム管理室                                                                                                    |
| 1 | 厚労省Grants System担当<br>〒351-0197 埼玉県和米市南2-3-6                                                                                                    |
|   | TEL: 048-458-6210 FAX: 048-469-0326                                                                                                    |
|   | ※電話受付時間:平日9:30~17:00                                                                                                    |
|   | <b>システムに関するお問合せ</b><br>国立保健医療科学院 図書館・情報システム管理室<br>厚労省crants System担当<br>〒351-0197 埼玉県和光市南2-3-6<br>EL: 048-458-6210 FAX: 048-469-0326<br>※電話受付時間:平日9:30~17:00<br>E-mail:mhlw-grants@niph.go.jp |

3. 「アカウントの作成から申請までの流れ」画面が表示されます。 登録の手順を確認し、[アカウントの作成へ] ボタンをクリックします。 [ホームに戻る] ボタンをクリックすると、ホーム画面へ戻ります。

| 厚生労働科学研究成                                                                                              | 果データベース                                                               |                                                       | オデータイーフについて |           |
|----------------------------------------------------------------------------------------------------|-----------------------------------------------------------------------|-------------------------------------------------------|-------------|-----------|
| ホーム                                                                                                    | 研究成果検索                                                                | 研究分野一覧                                                | 担当課一覧       | 研究事業変遷表一覧 |
| ホーム > アカウントの作成 > <b>アカ</b>                                                                             | ウントの作成から申請までの流れ                                                       |                                                       |             |           |
| アカウントの作成から                                                                                             | ら申請までの流れ                                                              |                                                       |             |           |
| ※法人登録をされる場合はお手                                                                                         | F続きが異なります。下記お問合せ9                                                     | 先にご連絡をお願いいたします                                        |             |           |
| ① e-Rad研究者情報の入手及                                                                                       | びPDF作成                                                                |                                                       |             |           |
| アカウント作成前に、ご<br>必要な画面イメージは、                                                                             | 自身のe-Rad研究者情報(基本+所<br>必ず「 <u>登録申請用画像PDF見本</u> 」を                      | 「属研究機関)をPDFでご準備<br>とご覧ください。                           | ください。       |           |
| ② アカウントの作成                                                                                             |                                                                       |                                                       |             |           |
| アカウント作成時は、ご<br>中請を円滑に行うため、                                                                             | 入力内容に不備のないようご注意く<br>必ず「 <u>研究者新規登録について</u> 」を                         | ください。<br>とご覧ください。                                     |             |           |
| ③ ログインIDの取得およびロ                                                                                        | コグインパスワードの設定                                                          |                                                       |             |           |
| 登録したご自身のメール<br>メール件名:【MHLW-GF                                                                          | アドレス宛に、ログインIDと初回ハ<br>RANTS】アカウント登録受付のお知                               | 《スワード登録用URLが送信さ<br>flらせ                               | れます。        |           |
| <ul> <li>   ④ 事務局への申請(e-Rad情)</li></ul>                                                                | 報のアップロード)                                                             |                                                       |             |           |
| 入力内容を確認しご自身<br>事務局への申請を行って                                                                             | のe-Rad研究者情報PDFをアップロ<br>ください。                                          | ードして                                                  |             |           |
| ⑤ 事務局からの承認連絡(研                                                                                         | 开究者登録完了)                                                              |                                                       |             |           |
| <ul> <li>         登録したご自身のメール         メール件名:【MHLW-GF     </li> <li>         研究者登録が完了すると、10株</li> </ul> | アドレス宛に、研究者登録の完了退<br>RANTS】研究者登録完了のお知らせ<br><b>テの研究者ID(20+e-Rad研究者番</b> | <sup>狙如が送信されます。<br/><sup>ま</sup><br/>号)が発行されます。</sup> |             |           |
|                                                                                                    | ホームに                                                                  | 戻る                                                    | 0作成へ        |           |
| 同生兴働利学研究成里デ—                                                                                           | タベース                                                                  |                                                       |             |           |

4. 「アカウントの作成」画面が表示されます。

必須項目(\*部分)およびその他の必要項目(e-Rad研究者番号は必ず記載)を入力して ください。特に以下の項目は、修正が多いので入力内容にご注意ください。

|   | アカウントの作成                                                |                                    | Section and the section of the section of the secti |                                                                        |
|---|---------------------------------------------------------|------------------------------------|----------------------------------------------------------------------------------------------------|------------------------------------------------------------------------|
|   | 研究者登録を速やかに完了するため、                                       | 下記ご入力前に< <u>研究者新規登録について</u> >をご一読く | tev.                                                                                                    | このリンクをクリックすると本案内が表示されます。                                               |
|   | x-2750x*                                                | レメに送られます。ユーザ自身が受得可応なメールアドレスを入力してくだ | 814                                                                                                    |                                                                        |
| 1 | 0RCID委号<br>入가99 F000-9000-0009 3 たは F000<br>e-Rad 研究者委号 | C-3008-3009-0024()                 |                                                                                                    | <ol> <li>e-Rad 研究者番号は必ずご入力ください。</li> <li>(法人登録以外は必須入力項目です。)</li> </ol> |
|   | 研究者成各-統(集字)*                                            | NALEMADABLE BY ALL                 | 00文平は小) 村 研究                                                                                                    | ⑦ 研究者氏名(英字)け入力例の通り                                                     |
|   | 研究者氏名:宅(漢字)*                                            | a                                  | 00次甲以内) 何 尾子                                                                                                    | 他 名の順に入力してください                                                         |
|   | 研究者旧氏名:姓(集字)                                            | 0                                  | 20次平山小 何 厚生                                                                                                    | 入力例・Kenkyu Hanako                                                      |
|   | 研究者旧氏名:名(黄宇)                                            | 0                                  | 00次910月 花子                                                                                                    | 17750 . Renkyu Hanako                                                  |
|   | 研究者武名 趙(フリガナ)*                                          | 0                                  | 00文平山の 州 ケンキュワ                                                                                                    | ※旧姓を入力した場合は以下の通りご入力ください。                                               |
|   | 研究者氏名:宅(フリガナ)*                                          | 0                                  | 00文字ULA3 例 ハナコ                                                                                                    | 入力例:Kenkyu Hanako(Kyusei Hanako)                                       |
|   | 研究者語氏名 妹(フリガナ)                                          | 0                                  | 00文字にわ 税 ニクモイ                                                                                                    |                                                                        |
|   | 研究者指氏を:名(フリガナ)                                          | 3                                  | 00文字(にた) 健 ハチコ                                                                                                    | ③ 郵送物をお送りする際に、宛先不明と                                                    |
| 2 | 研究者长名(英学)*                                              | 2                                  | 00文年U.A)代 Kenkyu Mataks                                                                                                    | なるケースが発生しております。                                                        |
|   | ам. ·                                                   | #L                                 |                                                                                                    | 部署名をご入力ください。                                                           |
|   | <b>北年月日</b> *                                           | χχ/mπ/44 ⊠                         |                                                                                                    |                                                                        |
|   | ###X&*                                                  |                                    | 9.4000 M 000AF                                                                                                    | ④ 所属機関名(部署名含む)(英字)は、                                                   |
| 3 | <b>診署</b> 名                                             | 3                                  | 00大学私A) 我 〇〇学郎 〇〇学科                                                                                                    | 部署名の英字も含んだ表記になるよう                                                      |
| 4 | ※葉機関名(影著名含む)(英字)*                                       | ia<br>2                            | 00숫부L(A) 원<br>apartmant af 〇〇, Faculty of 〇〇, 〇〇 University                                                                                                    | ご入力ください。                                                               |
|   | 所腐敗間にわける場合・                                             | 8                                  | 统计认为 的 数据                                                                                                    |                                                                        |
|   | <b>米发殖贸易发展</b> 号·                                       | 8                                  | N) (R: 100-4916                                                                                                    | ⑤ 所属機関住所は、                                                             |
| 5 | 所 <b>某投</b> 到生活*                                        | د                                  | 00文学にわ) 何 東京都千代国辺県を開いた2                                                                                                    | 都道府県名から正確にご入力ください。                                                     |

5. [利用規約]をクリックします。

| 所属機関以外の連絡先TEL              |                                        | (50文字以内) 例: 03- | xxxx-xxxx(内禄xxxx)                            |
|----------------------------|----------------------------------------|-----------------|----------------------------------------------|
| 所属機関以外の連絡先FAX              |                                        | (50文字以内)例: 03-  | 1000x-1000x                                  |
| 所属機関以外の連絡先E-mail           |                                        | (254文字以内) 例: xx | xxx@xxx.ac.jp                                |
|                            | □ <mark>判用規約</mark> =同意する・<br>アカウントの作成 |                 |                                              |
| 厚生労働科学研究成果データベース MHLW GRAN | TS SYSTEM                              |                 | ↑ このページのトップへ                                 |
| システムに関するお問合せ               |                                        | 厚生労働省           | B立保健医療科学院<br>Subset Failure of Failur Failur |

6.「利用規約」画面が別タブで表示されますので、利用規約内容を確認し、タブを閉じて元の 画面へ戻ります。

| 厚生労働科学研究成身<br>MHLW GRANTA AVAPUA                                                                                                    | ミデータベース                                                                                                    |                                                                                                    |                                                                                                    |                                                                                                    |
|----------------------------------------------------------------------------------------------------|----------------------------------------------------------------------------------------------------|----------------------------------------------------------------------------------------------------|----------------------------------------------------------------------------------------------------|----------------------------------------------------------------------------------------------------|
| ホーム                                                                                                    | 研究成果検索                                                                                                    | 研究分野一覧                                                                                                    | 担当課一覧                                                                                                    | 研究事業変遷表一覧                                                                                                    |
| ホーム > 利用規約並びに研究成果の                                                                                                    | 2条に関する留意点                                                                                                    |                                                                                                    |                                                                                                    |                                                                                                    |
| 利用規約並びに研究成                                                                                                    | 果の公表に関する留意                                                                                                    | R.AX                                                                                                    |                                                                                                    |                                                                                                    |
| 厚生労働科学研究成果データベー<br>をご確認ください。また、研究<br>するようお扱いします。<br>厚生労働科学研究成果データベー<br>せ先までご連絡ください。                                                                                                    | -ス(研究者情報登録および研<br>女果報告を行う場合は、著作権<br>-スは、国立保健医療科学院が                                                                                                    | 究成果報告)を利用される7<br>を含む第三者の権利を侵害し<br>所営し、厚生労働省と調整の                                                                                         | 5は、下記規約に同意したものとさ<br>ないよう下記研究成果の公表にあ<br>つうえ運営しております。ご不明く                                                                                                    | らなします。ご利用前に十分に内容<br>寄する留意点をふまえ、十分に注意<br>6点がございましたら、下記 <b>お開合</b>                                                                                            |
| 厚生労働科学研究成果デ                                                                                                    | ータペース(研究者情報                                                                                                    | 登録および研究成果報告                                                                                                    | 5)利用規約                                                                                                    |                                                                                                    |
| 第1条(目的)<br>厚生労働科学研究成果データベー                                                                                                    | - ス(研究者情報登録および研                                                                                                    | 究成果報告)利用規約(以1                                                                                                    | 「、本規約という)は厚生労働科特                                                                                                    | ≠研究成果データベースへの <b>研究者</b>                                                                                                    |
| 情報の登録および研究成果報告。                                                                                                    | り円滑で安全な利用のために必                                                                                                    | 要事項を定めることを目的と                                                                                                    | 78.                                                                                                    |                                                                                                    |
| 第2条(定義)<br>本規約において、次の各号に掲げ<br>1、「厚主労働科学研究成果デ<br>究成果細告を円滑に行うた<br>2.本規約において「システム<br>成果を報告する者をいう。                                                                                                    | ゲる用語を以下の通り定める。<br>ゲータベースシステム」(以下、<br>めに研究者情報を管理し、更に<br>利用者」とは、本システムを利                                                                                               | 本システムもしくは本デー:<br>- 厚生労働科学研究豊補助金<br>川用して研究者情報の新規登                                                                                        | マベースシステムという)とは、『<br>体訳課題の研究成果を報告するシ<br>録・更新を行う者 <b>、『研究代表者</b> 』                                                                                           | ■土労働科学研究豊補助金による研<br>ステムをいう。<br>とは研究現を代表して前項の研究                                                                                                    |
| 第3条(著作権)                                                                                                    |                                                                                                    |                                                                                                    |                                                                                                    |                                                                                                    |
| 1. 本データベースシステム及<br>2. 本システムには、国立保健<br>3. 本システムは、システム利<br>ない。                                                                                                    | :びそのデータペース著作物(オ<br> 医療科学院に対するライセンス<br> 用者に対し、本規約に従い、す                                                                                                    | k規約及び本システムの操作<br>R付与者が権利を有するソフ<br>排独占的に使用許諾されるも                                                                                         | 説明書等を含む)の著作権は、国<br>トウェアが含まれる。<br>のであり、本システムを構成する                                                                                                    | 立保健医療科学院に帰属する。<br>ソフトウェアの著作機は譲渡され                                                                                                    |
| 第4条(使用許諾)                                                                                                    |                                                                                                    |                                                                                                    |                                                                                                    |                                                                                                    |
| 国立保健医療科学院は、本シス:<br>1.本システムの対象機器(損<br>2.システム利用者の個人また)                                                                                                    | Fム利用者に対し、次の各号に<br>作説明書に規定する利用環境系<br>は法人組織内での使用を目的る                                                                                                    | 掲げる事項に関し、本シスラ<br>新作に適合するコンピュータ<br>とした、本システムの操作説                                                                                         | ☆ムの非独占的かつ無償の使用を計<br>をいう)上での使用。<br>明書の複製。                                                                                                    | 9話する。                                                                                                    |
| 第5条(本人確認)                                                                                                    |                                                                                                    |                                                                                                    |                                                                                                    |                                                                                                    |
| <ol> <li>本システム利用のためのま<br/>るものとする。</li> <li>ID/パスワードに関しては、</li> <li>ID/パスワードの紛失に際</li> </ol>                                                                                                    | :人確認は、原則としてシスティ<br>、利用者の責任において厳重に<br>しては、遠やかに <b>再設定</b> の手続                                                                                                    | ム利用者からの研究者情報登<br>管理するものとする。<br>きをとるものとする。                                                                                               | 採中語に基づき国立保健医療科学                                                                                                    | 院より送付される登録通知書によ                                                                                                    |
| 第6条(研究者情報更新)                                                                                                    |                                                                                                    |                                                                                                    |                                                                                                    |                                                                                                    |
| <ol> <li>本データベースシステムに</li> <li>国立保健医療科学院は厚生の所属機関情報とシステム<br/>究代表者)の連絡无情報を</li> </ol>                                                                                                    | 研究者登録したシステム利用#<br>労働科学研究豊補助金採択課題<br>に登録された連絡先情報が異の<br>更新することができる。                                                                                                   | 皆は自身の登録情報に変更が<br>夏の研究代表者となったシス<br>なる場合は、事前の通知を行                                                                                         | 生じた場合は遠やかに情報の更新<br>テム利用者の登録情報において、<br>うことなく当該申請書等情報に基                                                                                                    | を行うこと。<br>該当する研究年度の交付申請書等<br>づき該当するシステム利用者(研                                                                                                    |
| 第7条(禁止事項)                                                                                                    |                                                                                                    |                                                                                                    |                                                                                                    |                                                                                                    |
| システム利用者は次に掲げる行<br>1. 本システムの全部または-                                                                                                    | きを行ってはならない。<br>・部を第三者に頒布、送信その作                                                                                                    | もの方法で提供すること。                                                                                                    |                                                                                                    |                                                                                                    |
| 2. 本システムに改変を加える<br>第8条(システムの運用制                                                                                                    | こと並びに逆コンパイルまたに<br>限及び免責)                                                                                                    | ま逆アセンブルを行うこと。                                                                                                    |                                                                                                    |                                                                                                    |
| <ol> <li>国立保護運動分析成は、キ<br/>により、シスケム利用者へ</li> <li>国立保護運動分析取は、第<br/>ただし緊急を要する場合は</li> <li>(1)本規制の目的に反して1<br/>(2)本システムに対し、9つ、<br/>(4)その他、本システムに対し、9つ、<br/>(4)をの他、本システムの3</li> <li>国立保健医療分析取は、新<br/>しても一切の発性を見わめ</li> <li>4、国立保健医療分析取は、第</li> </ol> | システムの歴代、儒師の必要支<br>の予告を行うことなく、本シン<br>の名号に掲げる事項に該当すす。<br>、システム本利用な活動通知<br>ドンステムを利用した場合<br>置置、智道において支援を及ぼ<br>夏の提定によって本システムの<br>いものとする。<br>ステム利用者が本システムを考               | 500とさき、単戦の満生ぐの<br>ポテムの運用の修正、休止さ<br>さと認めた場合、事前に通知<br>することなくシステムの利用<br>場合<br>故意に送信した場合<br>した場合、又は、及ぼす恐れ<br>運用の停止、休止または中耳<br>引用したことにより発生した | 他の事由が発生したさき、その他<br>には早期を行ったとなができる。<br>し、システムの利用を停止又は制<br>を停止又は制限することができる<br>がある場合<br>H等を行ったことによってシステム                                                      | 電曲のいたんを同わす、その範重<br>服することができる。<br>-<br>ム利用者に生じたいかなる損害に対<br>ム利用者が第三者に与えた障害に                                                                                   |
| 第9条 (室更)                                                                                                    | PALIED249.                                                                                                    |                                                                                                    |                                                                                                    |                                                                                                    |
| <ol> <li>国立保健医療科学院は、任</li> <li>国立保健医療科学院は、必<br/>追加することができる。</li> </ol>                                                                                                    | :意に本システムの改訂を行うこ<br>要があると認めるときは、シス                                                                                                    | ことができる。その場合、本<br>ステム利用者に対する事前の                                                                                                    | 規約の条項は改訂したシステムに<br>通知を行うことなく、本規約の条                                                                                                    | 適用することとする。<br>項を変更し、または新たな条項を                                                                                                    |
| 3. 耐境による本規約の変更値<br>る。                                                                                                    | にシステム利用者がキンスティ                                                                                                    | 2001使用を縦続するとまは、                                                                                                    | システム利用者は、東更または追                                                                                                    | 加速の単項に同意したものとす                                                                                                    |
| 研究成果の公表に関する                                                                                                    | 留意点                                                                                                    |                                                                                                    |                                                                                                    |                                                                                                    |
| 報告書への発表論文等の掲                                                                                                    | 載について                                                                                                    |                                                                                                    |                                                                                                    |                                                                                                    |
| これまで研究報告書、研究年度。<br>現代告書等に含まれる文献等を<br>生労働料学研究豊補助金事務処<br>りました(約)この改正の適合<br>第二名の権利を経営するおそれ。<br>構築や団体等に公会が可能か否<br>のとして取り扱いを当今動料であ<br>かで報告書を作成した研究代表。<br>= この変更は、平成27年8月11                                                                          | を7 戦争書及び総合研究報告書<br>参約で広告を行ってよいりまし<br>基要領(平成27年4月10日預定<br>は研究電等が「研究応果の刊げ)<br>があるためです。また、研究の<br>かの確認を行ってください。總<br>研究応見データベースから公開<br>着に属しますので、物にご留書<br>日以体に容能環境第7余第1頃か | (以下、「研究報告書等)と<br>たが、厚生功能科学研究機能<br>()の平成27年7月31日一部四<br>1物・別明」を刊行した機関<br>出された研究報告書等につい<br>されます。論文等に含まれそ<br>ください。<br>今回3回までの規定に基づきる        | いう。)に「研究成果の刊行物。2<br>除金数極期】(平成10年4月9日)<br>松正において「研究成果の刊行物<br>や団体界に公表についての確認を<br>地理事等の支払についての確認を<br>しては、当該報告書に含まれる文式<br>コンテンツに関する署作権につい<br>「欠計画書を指出する研究課題及び月 | (構)を添付することとし、当該価<br>要料約256号定料学業長が定)、月<br>が別別は報告費の添付対象外とな<br>怠った場合に、要作種を保有する<br>見する場合は必ず着作物を刊けした<br>此応等を含め、すべて公園可能なも<br>いての責任は、研究分担報告書も含<br>日以後に交付する同様理解2余原3 |
| 項に規定する推進事業に対する<br>交付した同規程第2条第3項に対                                                                                                    | 自助金から運用する。ただし、同<br>見定する推進事業に対する補助金                                                                                                    | 日前に両規程第7条第1項から<br>については、なお従前の例によ                                                                                                    | ▶第3項までの規定に基づき研究計畫<br>○ る。                                                                                                    | 6番を掲出した研究課題及び同日前に                                                                                                    |
| 特許への出願を検討される<br>-<br>我が国の特許制度においては特許<br>要になり、さらに海外への出題。<br>(平成10年4月9日厚生電告:)<br>出(登録)いただくこととされ:                                                                                                    | 場合<br>                                                                                                    | 究会等での護漢や発表、また<br>受けます。厚生労働科学研究<br>科学研究豊補助金取扱細則<br>た研究成果はインターネット                                                                         | - 刊行物等への掲載等)となった5<br>2番補助金における研究成果は運3<br>(平成10年4月9日厚利第25)<br>(等により公表されます。当該研究                                                                              | e明は、国内でも例外的な取扱が必<br>5分量科学研究量補助金取扱規程<br>5分厚生科学課長決定)によりご提<br>R成果については提出(登録)され                                                                                 |
| た時点で、公表につきご承諾い)<br>ます。<br><u>物許庁</u>                                                                                                    | こだいたものとさせていただき                                                                                                    | まずので、特許出願につい1                                                                                                    | : 十分配慮の上、研究成果の作成》                                                                                                    | gひご提出(登録)をお願いいたし                                                                                                    |
| 発明の新規性衰失の例外規定(1                                                                                                    | 9許法第30条)について                                                                                                    |                                                                                                    |                                                                                                    |                                                                                                    |
| 【お同答 25.]<br>国立保健国庫科学院 副書編<br>厚労省Granta System担当<br>T351-0197 活工県和光市南<br>TEL:045-458-6210<br>FAX:048-469-0326<br>E-mail:mhlv-grants@niph                                                                                                    | ナービス室<br>2-3-6<br>-go.jp                                                                                                    |                                                                                                    |                                                                                                    |                                                                                                    |
| お問合せ時間 9:30~17:0                                                                                                    | 0(平日)                                                                                                    |                                                                                                    |                                                                                                    |                                                                                                    |
| 厚生労働科学研究成果データ                                                                                                    |                                                                                                    |                                                                                                    |                                                                                                    | † このページのトップへ                                                                                                    |
| システムに関するお問合せ                                                                                                    |                                                                                                    |                                                                                                    | (*)厚生労働省                                                                                                    | (m) 国立保健医療科学院                                                                                                    |
| 国立保健医療科学院 影響館・情報シス:<br>厚労留Grants System担当<br>丁351-037 埼玉県和光市用2-3-6<br>TEL:048-458-6210 FAX:048-465<br>当電話受付時間:〒日9-30-17:00<br>E-mail:mb/w-crarateSprich.co.io                                                                                  | ▶△管理室                                                                                                    |                                                                                                    |                                                                                                    | Agger Notroal Institute of Paties Balls.                                                                                                    |

7. 再び「アカウントの作成」画面が表示されるので、内容を確認し不備がなければ [利用規約に 同意する] にチェックを入れ、[アカウントの作成] ボタンをクリックします。

| 所属機関以外の連絡先TEL                                                                                                    | (50文字以内              | ) 例: 03-xxxx-xxxx(内線xxxx)      |
|----------------------------------------------------------------------------------------------------|----------------------|--------------------------------|
| 所属機関以外の連絡先FAX                                                                                                    | (50文字以内              | ) 例: 03-xxxx-xxxx              |
| 所属機関以外の連絡先E-mail                                                                                                    | (254文字以内             | 9)例:xxxxx@xxx.ac.jp            |
|                                                                                                    | ▼利用規約に同意する* アカウントの作成 |                                |
| 厚生労働科学研究成果データベース MHLW GRANTS SYSTEM                                                                                                    |                      | ↑ このページのトップへ                   |
| <b>システムに関するお問合せ</b><br>国立保健医療科学院 図書館・情報システム管理室<br>厚労増Grants System担当<br>7351-0377 地工業用の光術市2-3-6<br>TEL: 048-458-6210 FAX: 048-469-0326<br>米電話受付時間:平日9:30-77:00<br>E-mail: miNe-grants@niph.go.jp | ● 厚生労働省              | e Date and State of Falls Rest |
|                                                                                                    | 00007118             |                                |

8. ホーム画面に戻ります。

| 厚生労働科学研究成界     | <b>ミデータベース</b> | 本データベースについて    | - 研究者・管理者用<br>ログイン - 開覧システムの使い方 利用規約 |           |
|----------------|----------------|----------------|--------------------------------------|-----------|
| ホーム            | 研究成果検索         | 研究分野一覧         | 担当課一覧                                | 研究事業変遷表一覧 |
| ✔ アカウントの登録が完了し | ました。登録申請受付のお知ら | せとパスワード設定手続きをメ | ールで送信しています、ご確認                       | ください。     |
|                |                |                |                                      |           |
|                |                |                | 研究分野一 <mark>覧</mark> を見る             | >         |
|                | 閲覧シス           |                |                                      |           |

- 9. 入力したメールアドレス宛に厚生労働科学研究成果データベースよりメールが届きます。 (件名:【MHLW-GRANTS】アカウント登録受付のお知らせ) メール本文に記載された URL をクリックします。
- 10. パスワード登録のためのログイン画面が表示されるので、[ログイン]ボタンをクリックします。

| 厚生労働科学研究成果<br>MHLW GRANTS SYSTEM                                                                                                    | データベース                              |                  | 本データベースにつ       |                                                    |
|----------------------------------------------------------------------------------------------------|-------------------------------------|------------------|-----------------|----------------------------------------------------|
| ホーム                                                                                                    | 研究成果検索                              | 研究分野一覧           | 担当課一覧           | 研究事業変遷表一覧                                          |
| ホーム > パスワードのリセット                                                                                                    |                                     |                  |                 |                                                    |
| 研究 始人                                                                                                    |                                     |                  |                 |                                                    |
| これは<br>このボタンをクリックしてサイト<br>このログインを使用できるのは10                                                                                                    | ログインです。<br>にログインし、パスワードを登<br>回限りです。 | 録してください。<br>ログイン |                 |                                                    |
| 厚生労働科学研究成果データ                                                                                                    |                                     |                  |                 | † このページのトップへ                                       |
| <b>システムに関するお問合せ</b><br>国立保護医療科学院 回書語・情報システ<br>厚労客Grants System担当<br>〒351-0197 埼玉県和沢市和2-3-6<br>下EL: 048-458-2016 FAX: 088-469-<br>※電話受付時間:平日9-30~17:00<br>E-mail:mhive-grants@niph.go.jp | ム管理室<br>0326                        |                  | Copyright © Nat | O立保健医療科学院     Second Institute of Paints Reserved. |

11.「パスワード変更」画面が表示されます。

| 厚生労働科学研究<br>MHLW GRANTS SYSTEM                                                      | 究成果データベース                                             | ⊕<br>≉≓-≠≺-⊼Ľ                      | #軍部まん マイページTOP ログアウト<br>ついて   閲覧システムの使い方   利用機 |
|-------------------------------------------------------------------------------------|-------------------------------------------------------|------------------------------------|------------------------------------------------|
| マイページ                                                                               | TOP 研究者登録に関するヘル:                                      | プ 成果報告に関するヘルプ                      | 担当課一覧                                          |
| n−4 × K24005463 × K24                                                               | 1005463                                               |                                    |                                                |
| パスワード変更                                                                             |                                                       |                                    |                                                |
| ✓ 7>814091;                                                                         | ンリンクを使用しました。このリンクはもう使用                                | することができませんので、バスワードを設定し             | ,てくだきい,                                        |
| ペスワード・                                                                              |                                                       |                                    |                                                |
| パスワードの確認・                                                                           |                                                       | 1                                  |                                                |
| パスワードの一数:                                                                           |                                                       |                                    |                                                |
| 現在のパスワードを変更し                                                                        | たい場合は、両方のフィールドに新しいパスワードを入力                            | してください。                            |                                                |
| パスワードポリシー                                                                           | **                                                    |                                    | 制約事項                                           |
| 全ユーザ共通パスワ<br>ードポリシー                                                                 | 否 - パスワードの長さは 10 文字以上である必                             | 要があります。                            | パスワードの長さ:10文字以上                                |
| 全ユーザ共通パスワ<br>ードポリシー                                                                 | 否 - パスワードは「英字」「数字」「記号(き、<br>%、! など)」の 3 種類が利用されている必要が | 、(アンダースコア)、・ (ハイマン)、&、#、<br>*あります。 | パスワードで含まれなければな<br>らない文字の種類: 3                  |
| 全ユーザ共通パスワ<br>ードポリシー                                                                 | য                                                     |                                    | 現在のパスワードと同一のパス<br>ワード設定不可                      |
|                                                                                     | (                                                     | RE                                 |                                                |
|                                                                                     | -                                                     |                                    |                                                |
| 厚生労働科学研究成果                                                                          | モデータベース MHEW GRANTS SYSTEM                            |                                    | † このページのトップへ                                   |
| システムに関するお問合                                                                         | t                                                     | ()厚生労働省                            | 🛞 国立保健医療科学院                                    |
| 国立保健医療科学院 図書盤・<br>準労省Grants System担当<br>甲351-0197 埼玉県和光市南:<br>TEL:048-458-6210 FAX: | 慎モシステム管理室<br>2-3-6<br>048-469-0326                    |                                    |                                                |
| K電話受付時間:平日9:30~<br>E-mail:mhlw-grants@nipl                                          | -17:00<br>h.go.jp                                     |                                    |                                                |

新たに設定するパスワードを2回入力し、[設定]ボタンをクリックしてください。

※パスワードの長さは10文字以上である必要があります。

※ パスワードは「英字」「数字」「記号(例: @、\_(アンダースコア)、-(ハイフン)、&、

#、%、!」など)」の3種類が利用されている必要があります。

|       | abcdefghijklmnop           | abcdefghijklmnopqrstuvwxyz |               |               |  |  |
|-------|----------------------------|----------------------------|---------------|---------------|--|--|
| 英文字   | ABCDEFGHIJKLMNOPQRSTUVWXYZ |                            |               |               |  |  |
|       | ※大文字、小文                    | ※大文字、小文字は区別されます            |               |               |  |  |
| 数字    | 0123456789                 | 0123456789                 |               |               |  |  |
| ÷⊐ ₽. | @<br>[単価記号]                | -<br>[アンダースコア]             | -<br>[ハイフン]   | &<br>[アンパサンド] |  |  |
| 前方    | #<br>[番号記号]                | %<br>[パーセント]               | !<br>[感嘆符] など |               |  |  |

12. 「マイページ TOP」画面が表示されます。

これで、設定したパスワードを使用して本システムにログインできるようになりました。 登録内容を変更したい場合には、[研究者情報の表示・編集]をクリックします。

| 厚生労働科学研究成<br>MHLW GRANTS SYSTEM                         | <b>以果データベース</b>                                    | ● ##<br>本データペースに          | 本データベースについて   閲覧システムの使い方   利用                           |  |  |
|---------------------------------------------------------|----------------------------------------------------|---------------------------|---------------------------------------------------------|--|--|
| マイページ TOP                                               | 研究者登録に関するヘルプ                                       | 成果報告に関するヘルプ               | 担当課一覧                                                   |  |  |
| ホーム > マイページTOP                                          |                                                    |                           |                                                         |  |  |
| マイページTOP                                                |                                                    |                           |                                                         |  |  |
| ✔ 変更内容が保存されま                                            | した。                                                |                           |                                                         |  |  |
| 🕕 お知らせ                                                  |                                                    |                           | 一覧を表示                                                   |  |  |
| 2025年3月25日 多要                                           | 素認証の導入についておよびその対象者                                 |                           |                                                         |  |  |
| 研究者ID                                                   |                                                    |                           |                                                         |  |  |
| 研究者氏名(漢字)                                               | 研究 始人                                              |                           |                                                         |  |  |
| 所属機関名                                                   | 〇〇大学                                               |                           |                                                         |  |  |
| コメント                                                    |                                                    |                           |                                                         |  |  |
| ※所属機関名等が現況と異<br>厚生労働科学研究成果デ・                            | なる場合は[研究者情報の表示・編集]より情<br>ータベース MH-LW GRANTS SYSTEM | 報を更新してください<br>研究者情報の表示・編集 | バスワード変更 事務局へ申算<br>† このページのトップへ                          |  |  |
| システムに関するお間合せ<br>国立保健医療科学院 図書館・情報:<br>厚労省Grants System担当 | システム管理室                                            | 於 厚生労働省                   | <b>国立保健医療科学</b> 別<br>National Institute of Public Resta |  |  |

13. 事前に作成しておいた e-Rad 研究者情報 PDF ファイルを準備してください。 (ア)研究者情報の修正画面(基本情報) (イ)研究者情報の修正画面(所属研究機関)

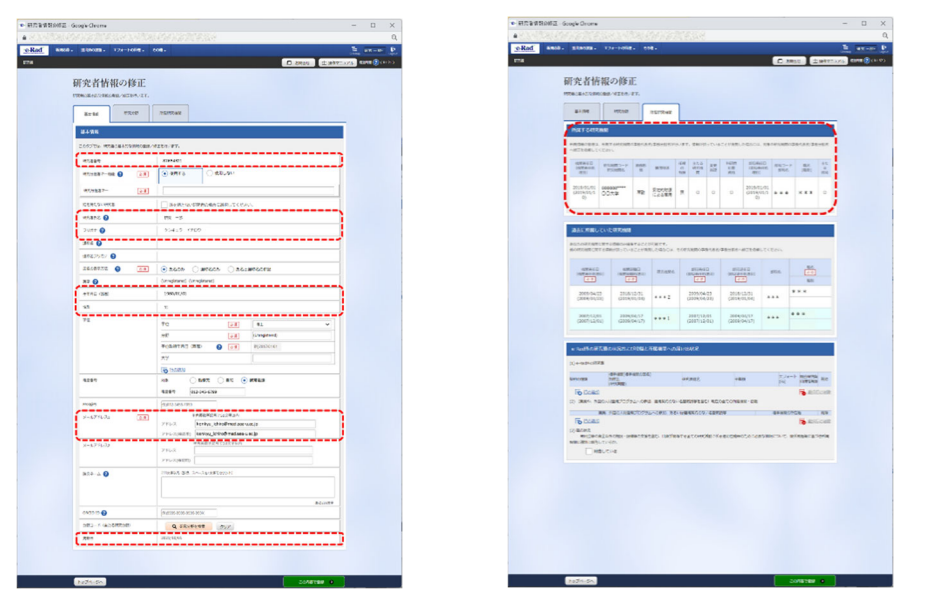

※上記(ア)(イ)2枚の画像PDFを1ファイル(A4サイズで2ページ分)にしてください。 赤枠内の項目がすべて表示されている PDF をご準備ください。

※ 画像が不鮮明な場合は、承認できません。ご注意ください。

14. 「マイページ TOP」画面の [事務局へ申請」 をクリックすると、「事務局への申請」画面が 表示されます。

| 厚生労働科学研究成果デ<br>MHLW GRANTS SYSTEM                                                            | ータベース                 | ⊕ ≅<br>ホデータベースにつ | 交加さん マイページTOP ログアウト<br>ログフクト ログフクト<br>ロバイ   提覧システムの使い方   利用現的                                                                                                    |
|----------------------------------------------------------------------------------------------|-----------------------|------------------|----------------------------------------------------------------------------------------------------|
| マイページ TOP                                                                                    | 研究者登録に関するヘルプ          | 成果報告に関するヘルプ      | 担当第一党                                                                                                    |
| ホーム > マイページTOP                                                                               |                       |                  |                                                                                                    |
| マイページTOP                                                                                     |                       |                  |                                                                                                    |
| 🚯 お知らせ                                                                                       |                       |                  | 一覧を表示                                                                                                    |
|                                                                                              |                       |                  |                                                                                                    |
|                                                                                              |                       |                  |                                                                                                    |
|                                                                                              |                       |                  |                                                                                                    |
| 研究者ID                                                                                        |                       |                  |                                                                                                    |
| 研究者氏名(漢字)                                                                                    | 研究始                   |                  |                                                                                                    |
| 所属機関名                                                                                        | 00大学                  |                  |                                                                                                    |
| =×>F                                                                                         |                       |                  |                                                                                                    |
| ※ 所属機関名等が現況と異なる場合                                                                            | 合は[研究者情報の表示・編集]より情報を  | 更新してください         |                                                                                                    |
|                                                                                              |                       | 研究者情報の表示・編集      | パスワード変更 李陽局へ中課                                                                                                    |
| 厚生労働科学研究成果データベー                                                                              | -X MILW GRANTS SYSTEM |                  | ↑ このページのトップへ                                                                                                    |
| システムに関するお聞合せ<br>国立保健医療科学校 回連結・使用システム学                                                        |                       | 伊生労働省            | 國立保健医療科学院     因立保健医療科学院     日本市場     日本市場     日本 |
| 厚労省Grants System担当<br>〒351-0197 埼玉県和光市南2-3-6                                                 |                       |                  |                                                                                                    |
| TEL:048-458-6210 FAX:048-469-032(<br>) 原電話受付時間:平日9:30~17:00<br>E-mail:mhlw-grants@niph.go.jp | 5                     |                  |                                                                                                    |
|                                                                                              |                       | Copyright © Net  | ional Institute of Public Health, All Rights Reserved.                                                                                                    |

15. 表示された「事務局への申請」画面にて、申請を行います。

[ファイルを選択」 をクリックし、手順13 で用意した e-Rad 研究者情報 PDF ファイルを指定 します。その後に、[申請」 をクリックします。

| 厚生労働科学研究成果デー                                                                      | ータベース                                 | 0 #                          | 完始さん              | R44-5 TOP            | 0777F         |
|-----------------------------------------------------------------------------------|---------------------------------------|------------------------------|-------------------|----------------------|---------------|
| MHLW GRANTS SYSTEM                                                                |                                       |                              | いて   開発           | システムの使い方             | 利用規約          |
|                                                                                   | 研究者登録に関するヘルプ                          | 成果報告に関するヘルフ                  |                   | 29 <b>8-X</b>        |               |
|                                                                                   |                                       |                              |                   |                      |               |
| 事務局への申請                                                                           |                                       |                              |                   |                      |               |
| 1. 入力内容は以下の通りです。                                                                  | 内容を変更されたい場合は、マイペー                     | ジに戻り研究者情報の編集を行               | テってくナ             | どさい。                 |               |
| 中請番号                                                                              | 2024-00624                            |                              |                   |                      |               |
| e-Rad 研究者番号                                                                       | 02512345                              |                              |                   |                      |               |
| 研究者氏名(漢字)                                                                         | 研究 始                                  |                              |                   |                      |               |
| 研究者氏名(フリガナ)                                                                       | ケンキュウ ハジメ                             |                              |                   |                      |               |
| 研究者氏名(英字)                                                                         | Kenkyu Hajime                         |                              |                   |                      |               |
| メール                                                                               | hkenkyuSzut.net                       |                              |                   |                      |               |
| 45 SI                                                                             |                                       |                              |                   |                      |               |
| 4 4 8 B                                                                           | 1055年12日15日                           |                              |                   |                      |               |
| ****                                                                              | 1933#12/130                           |                              |                   |                      |               |
| が異性同名                                                                             | 00.24                                 |                              |                   |                      |               |
| 5 <b>8</b> 4                                                                      | 00手部00手科                              |                              |                   |                      |               |
| 所属機関名(部署名含む)(英字)                                                                  | Department of Marumaru, Faculty of Ma | irumaru, Marumaru University |                   |                      |               |
| 所属機関における職名                                                                        | 研究員                                   |                              |                   |                      |               |
| 所属機関郵便委号                                                                          | 351-0197                              |                              |                   |                      |               |
| 所属機関住所                                                                            | 埼玉県和光市南2-3-6                          |                              |                   |                      |               |
| 所属機関TEL                                                                           | 048-458-6111                          |                              |                   |                      |               |
| 所属機関FAX                                                                           | 048-469-1573                          |                              |                   |                      |               |
| 最終卒業学校名                                                                           | ○○大学○○学部                              |                              |                   |                      |               |
| 最終卒業年次                                                                            | 昭和39年卒                                |                              |                   |                      |               |
| 学位                                                                                | 000博士                                 |                              |                   |                      |               |
| 現在の専門                                                                             | 007                                   |                              |                   |                      |               |
| 所属機関以外の連絡先名称                                                                      |                                       |                              |                   |                      |               |
| 所属機関以外の連絡先郵便番号                                                                    |                                       |                              |                   |                      |               |
| 所属機関以外の連絡先住所                                                                      |                                       |                              |                   |                      |               |
| 所属機関以外の連絡先TEL                                                                     |                                       |                              |                   |                      |               |
| 所属機関以外の連絡先FAX                                                                     |                                       |                              |                   |                      |               |
| 所属機関以外の連絡先E-mail                                                                  |                                       |                              |                   |                      |               |
|                                                                                   |                                       |                              |                   |                      |               |
| 2. 「e-Rad研究者情報(基本)」                                                               | 及び「e-Rad研究者情報(所属研究機器                  | 関)」のPDFをアップロードし <sup>-</sup> | てください             | · · •                |               |
| 登録申請用画像PDF                                                                        | ファイルを選択 選択されていません                     |                              |                   |                      |               |
| <u>登録申請用画像PDF見を</u> はこちら17                                                        | ァイルのみ。 128 MB 制液。 許可されたタイプ: pdf 。     |                              |                   |                      |               |
| 3. よろしければ、[申請]ボタン                                                                 | を押してください。                             |                              |                   |                      |               |
| [マイページTOPに戻る]をクリック                                                                | すると、現在の状態で一時保存されます。                   |                              |                   |                      |               |
|                                                                                   |                                       |                              |                   |                      |               |
|                                                                                   | マイページTOPに戻る                           |                              |                   |                      |               |
|                                                                                   |                                       |                              |                   |                      |               |
| 厚生労働科学研究成果データベー                                                                   | A MHAW GRANTS SYSTEM                  |                              |                   | † このページの             | 1770          |
|                                                                                   |                                       |                              |                   |                      |               |
| システムに関するお問合せ<br>国立保健医療科学校 図書館・情報システム管理                                            | 12                                    | 厚生労働省                        | ۲                 | 国立保健医療               | 科学院           |
| 厚労省Grants System担当<br>〒351-0197 埼玉県和光市南2-3-6<br>TEL:048-458-6210 FAX:048-469-0126 |                                       |                              |                   |                      |               |
| 派電話受付時間:平日9:30~17:00<br>E-mail:mhlw-grants@niph.go.jp                             |                                       | Conversion & New             | ional Institute - | of Public Health & D | rhts Reserved |

16. 「マイページ TOP」画面へ戻ります。研究者 ID 欄に「申請中」と表示され、申請手続きが受付されたことが確認できます。

| NEW GOVEND BEDR                                                                                                    | 2、果データ                                                                                                    | ベース                                         |          |                                                                                                    | 0 =<br>8#-2<-2.23                                                                                                    | 12 知さん マイページ 150 ログアウト<br>ロバて   開発シスタムの使い方   利用後的                                                                                                    |
|----------------------------------------------------------------------------------------------------|----------------------------------------------------------------------------------------------------|---------------------------------------------|----------|----------------------------------------------------------------------------------------------------|----------------------------------------------------------------------------------------------------|----------------------------------------------------------------------------------------------------|
| マイページ TOP                                                                                                    | •                                                                                                    | 研究者登録に開                                     | \$8~\$7  | 成果総合に関する                                                                                                 | ~~*7                                                                                                    | 股前 <b>第一</b> 案                                                                                                    |
| 0-4 · ₹€4-970P                                                                                                    |                                                                                                    |                                             |          |                                                                                                    |                                                                                                    |                                                                                                    |
| マイページTOP                                                                                                    |                                                                                                    |                                             |          |                                                                                                    |                                                                                                    |                                                                                                    |
| ✓ 厚生労働科学研究成果?                                                                                                    | データベースへ                                                                                                    | の研究者登録を申録                                   | 目しました。   |                                                                                                    |                                                                                                    |                                                                                                    |
| <ol> <li>お知らせ</li> </ol>                                                                                                    |                                                                                                    |                                             |          |                                                                                                    |                                                                                                    |                                                                                                    |
|                                                                                                    |                                                                                                    |                                             |          |                                                                                                    |                                                                                                    |                                                                                                    |
|                                                                                                    |                                                                                                    |                                             |          |                                                                                                    |                                                                                                    |                                                                                                    |
|                                                                                                    |                                                                                                    |                                             |          |                                                                                                    |                                                                                                    |                                                                                                    |
|                                                                                                    |                                                                                                    |                                             |          |                                                                                                    |                                                                                                    |                                                                                                    |
|                                                                                                    |                                                                                                    | _                                           |          |                                                                                                    |                                                                                                    |                                                                                                    |
| 研究者ID                                                                                                    | *3                                                                                                    | •                                           |          |                                                                                                    |                                                                                                    |                                                                                                    |
|                                                                                                    | 18.02                                                                                                    | Ni                                          |          |                                                                                                    |                                                                                                    |                                                                                                    |
| 研究者氏名 (漢字)                                                                                                    | *.^                                                                                                    |                                             |          |                                                                                                    |                                                                                                    |                                                                                                    |
| 研究者氏名 (漢字)<br>所 <b>某機</b> 開名                                                                                                    | 00                                                                                                    | 大学                                          |          |                                                                                                    |                                                                                                    |                                                                                                    |
| 研究者氏名 (東学)<br>所 <b>某情究</b> 名<br>コメント                                                                                                    | 00:                                                                                                    | tŦ.                                         |          |                                                                                                    |                                                                                                    |                                                                                                    |
| (東安老兆名 (東字)<br>所属機関名<br>コメント<br>※ 所属機関名等が現況と見                                                                                                    | 00;                                                                                                    | 大学                                          | 編集]より情報を | 更新してください                                                                                                 |                                                                                                    |                                                                                                    |
| (東京者氏名 (漢字)<br>所属機関名<br>コメント<br>※ 所属機関名等が現況と異                                                                                                    | 00:<br>00:                                                                                                    | 大学                                          | 繊維〕より情報を | 更新してください                                                                                                 | 0.8.8 · <b>8</b> .8                                                                                                    | 127-Y22 888-48                                                                                                    |
| (代文者氏名(漢字)<br>所変換別名<br>コメント<br>※ 形変性覚も等が現況と見                                                                                                    | ००:<br>००:                                                                                                    | 大学                                          | 縄集〕より情報を | 更新してください<br>研究者類的                                                                                        | の表示 - <b>三</b> 面                                                                                                    | 127-F22                                                                                                    |
| (研究者氏名(漢字)<br>所変優異名<br>コメント<br>※ 刑変優異名等が現況と表                                                                                                    | ००:<br>००:                                                                                                    | 大学                                          | 編集】より情報を | 見新してください<br>研究者的の                                                                                        | 00), (F - 188)                                                                                                    | 1/37-F22 888-48                                                                                                    |
| (代文者氏名(漢字)<br>※夏優異名<br>コメント<br>※ 所変性異名等が限況と具<br>厚生労働科学研究成果デー                                                                                                    | 00:<br>00:<br>146464 (i                                                                                                    | 大学<br>王文者情報の表示。<br>HLAR DEWARTS STATEM      | 編集]より情報を | 更新してください<br>研究者言語                                                                                        | (0)意识 - <b>國王</b>                                                                                                    | パスワード変更<br>まこのページのトップへ                                                                                                    |
| (代文者氏名(漢字)<br>所変換契名<br>コメント<br>))))))))))))))))))))))))))))))))))))                                                                                                    | ००:<br>००:<br>१४२४४२४ (१                                                                                                    | 大学<br>II文者情報の表示。<br>II文名情報の表示。              | 編集】より情報を | 更新してください<br>研究者が<br>(*) 取り                                                                               | の表示・ <b>画面</b><br>15分量名                                                                                                    | パスワード支支<br>またのべージのシップへ<br>またのページのシップへ                                                                                                    |
| (代えまえる(漢字)<br>用菜(株別名<br>コメント<br>※ 形菜株別名号が読えとま<br>厚生労働科学研究は変更デー<br>システムに関するお問合せ<br>取り保知の利用で、読書を当め、<br>売店での知知の可能」                                                                                                    | <ul> <li>(00)</li> <li>(1なる場合は (1)</li> <li>-タベース 。</li> <li>(2ステム変更変)</li> </ul>                                                                                                    | 大学<br> 元者債威の表示。 <br> <br> LE GMANTS EVENING | 編集)より情報を | 更新してください<br>                                                                                             | (◆美示・厳重) (○美示・厳重) (○美示・厳重) (○美示・厳重) (○美示・厳重) (○美示・厳重) (○美示・厳重) (○美示・厳重) (○美示・厳重) (○美示・厳重) (○美示・厳重) (○美示・厳重) (○美示・厳重) (○美示・厳重) (○美示・厳重) (○美示・厳重) (○美示・厳重) (○美示・低重) (○美示・低重) (○美示・低重) | バスワード支王     またのへかま      1 このページのトップへ      1 このページのトップへ      日本の名称第三条件学校     日本の名称第二条件学校     日本の名称第二条件学校     日本の名称第二条件学校     日本の名称      日本の名称      日 |
| <ul> <li>研究者系名(漢字)</li> <li>※ 展演機関名</li> <li>コメント</li> <li>※ 用変換関名等が限況と具</li> <li>厚生労働科学研究成果デー</li> <li>システムに関するお問合せ</li> <li>ロム保護法律科学研究成果デー</li> <li>ジステムに関するお問合す</li> <li>T31-037 考え意味だ考知3-34</li> <li>T31-037 考え意味だ考測3-34</li> <li>T31-037 考え意味だ考測3-34</li> </ul> | CO     CO     CO | 大学<br>王党者債威の表示。)<br>HLM 094075 5155704      | 編集】より情報を | 更新してください                                                                                                 | ◇表示・載筆 と労働者                                                                                                    | パスワード文王     ままえへかま      ・     ・     ・     このページのトップへ      ・     このページのトップへ      ・     ・     の立体地区使わない      ・     いいたい      ・     いいたい      ・     いいたい      ・     いいたい      ・     いいたい      ・     いいたい      ・     いいたい      ・     いいたい      ・     いいたい      ・     いいたい      ・     ・     いいたい      ・     いいたい      ・     ・     いいたい      ・     ・     ・     ・     ・     ・     ・     ・     ・     ・     ・     ・     ・     ・     ・     ・     ・     ・     ・     ・     ・     ・     ・     ・     ・     ・     ・     ・     ・     ・     ・     ・     ・     ・     ・     ・     ・     ・     ・     ・     ・     ・     ・      ・     ・      ・      ・      ・      ・      ・      ・      ・      ・      ・      ・      ・      ・      ・      ・      ・      ・      ・      ・      ・      ・      ・      ・      ・      ・      ・      ・      ・      ・      ・      ・      ・      ・      ・      ・      ・      ・      ・      ・      ・      ・      ・      ・      ・      ・      ・      ・      ・      ・      ・      ・      ・      ・      ・      ・      ・      ・      ・      ・      ・      ・      ・      ・      ・      ・      ・      ・      ・      ・      ・      ・      ・      ・      ・      ・      ・      ・      ・      ・      ・      ・      ・      ・      ・      ・      ・      ・      ・      ・      ・      ・      ・      ・      ・      ・      ・      ・      ・      ・      ・      ・      ・      ・      ・      ・      ・      ・      ・      ・      ・      ・      ・      ・      ・      ・      ・      ・      ・      ・      ・      ・      ・      ・      ・      ・      ・      ・      ・      ・      ・      ・      ・      ・      ・      ・      ・      ・      ・      ・      ・      ・      ・      ・      ・      ・      ・      ・      ・      ・      ・      ・      ・      ・      ・      ・      ・      ・      ・      ・      ・      ・      ・      ・      ・      ・      ・      ・      ・      ・      ・      ・      ・      ・      ・      ・      ・      ・      ・      ・      ・      ・      ・      ・      ・      ・      ・      ・      ・      ・      ・      ・      ・      ・      ・      ・      ・      ・      ・      ・      ・     ・      ・      ・      ・      ・      ・      ・      |
| (研究者系名(漢字)<br>無葉機関名<br>コメント<br>※ 形変性関名等が限況と具<br>厚生労働科学研究成果グー<br>シスタムに関するお問合せ<br>取合体部が明正書書であり、<br>第7名Gareta System<br>第231-0427 再送目示法(34-2)<br>年代121:104-045-027 月X106-04<br>用度に研究(1991) 単一目3-207 月X106-04<br>用度に研究(1991) 単一目3-207 月X106-04                           |                                                                                                    | 大学<br>王党者債威の表示。 <br>I-C.H. DHWNT5 515570H   | 編集】より情報を | 更新してください<br>「現在書類」<br>で見<br>で<br>一<br>で<br>一<br>一<br>一<br>一<br>一<br>一<br>一<br>一<br>一<br>一<br>一<br>一<br>一 | (2) 美術 - <b>新闻</b><br>主労働者                                                                                                    | バスワード文王<br>まこのページのトップへ<br>まこのページのトップへ<br>そこのページのトップへ                                                                                                    |

17. 事務局で申請内容を確認します。登録内容に問題がなければ申請が承認され、ご登録の メールアドレス宛に「研究者登録完了のお知らせ」(メール)が送信されます。

以上で本システムへの新規登録(申請)は完了です。

承認されると、マイページ TOP 上に「研究者 ID(20+e-Rad 研究者番号)」が表示されます。

| MHLW GRANTS SYSTEM                                     | 「果データベース                                       |            | 本データハ       | ④ 研究始入さん<br>(一スについて   開) | マイページ TOP         ログアウト           難システムの使い方         利用規約 |
|--------------------------------------------------------|------------------------------------------------|------------|-------------|--------------------------|----------------------------------------------------------|
| マイページ TOP                                              | 研究者登録に                                         | 関するヘルプ     | 成果報告に関するヘルプ | 2                        | 担当課一覧                                                    |
| ホーム > マイページTOP                                         |                                                |            |             |                          |                                                          |
| マイページTOP                                               |                                                |            |             |                          |                                                          |
| 🚹 お知らせ                                                 |                                                |            |             |                          | 一覧を表示                                                    |
|                                                        |                                                |            |             |                          |                                                          |
|                                                        |                                                |            |             |                          |                                                          |
|                                                        |                                                |            |             |                          |                                                          |
|                                                        |                                                |            |             |                          |                                                          |
|                                                        |                                                |            |             |                          |                                                          |
| 研究者ID                                                  | 2032132133                                     |            |             |                          |                                                          |
| 研究者ID<br>研究者氏名 (漢字)                                    | 2032132133<br>研究 始人                            |            |             |                          |                                                          |
| 研究者ID<br>研究者氏名(漢字)<br>所属機関名                            | 2032132133<br>研究始人<br>〇〇大学                     |            |             |                          |                                                          |
| 研究者ID<br>研究者氏名 (漢字)<br>所属機関名<br>コメント                   | 2032132133<br>研究始人<br>〇〇大子                     |            |             |                          |                                                          |
| 研究者ID<br>研究者氏名 (漢字)<br>所属機関名<br>コメント<br>※ 所属機関名等が現況と異・ | 2032132133<br>研究 始人<br>〇〇大学<br>なる場合は[研究者[編帜の表示 | 示・編集〕より信報る | ·更新してください   |                          |                                                          |
| 研究者ID<br>研究者氏名 (漢字)<br>所属機関名<br>コメント<br>※ 所属機関名等が現況と異・ | 2032132133<br>研究始人<br>〇〇大学<br>なる場合は〔研究者情報の表示   | 示・編集】より情報を | 要新してください    | 研究者情報の表示・                | <b>戯集</b> パスワード安更                                        |

※ 登録内容に不備があった場合は、システムに登録されたメールアドレス宛に 「【MHLW-GRANTS】登録内容修正依頼通知」メールが送信されます。コメントの内容を 確認のうえ、[研究者情報の表示・編集]をクリックして登録情報を修正し、再申請手続き をお願いします。(詳細は「2-3. 研究者情報を修正する」をご参照ください。)

| 厚生労働科学研究成<br>MHLW GRANTS SYSTEM | 果データベース                  | ⊖ 現5<br>まデータベースについ       | R 知さん マイページ TOP ログアウト<br>いて   閲覧システムの使い方   利用核約 |
|---------------------------------|--------------------------|--------------------------|-------------------------------------------------|
| マイページ TOP                       | 研究者登録に関するヘルプ             | 成果報告に関するヘルプ              | 担当課一覧                                           |
| ホームシマイページTOP                    |                          |                          |                                                 |
| マイページTOP                        |                          |                          |                                                 |
| 🚯 お知らせ                          |                          |                          | 一覧を表示                                           |
|                                 |                          |                          |                                                 |
|                                 |                          |                          |                                                 |
|                                 |                          |                          |                                                 |
|                                 |                          |                          |                                                 |
| 研究者ID                           |                          |                          |                                                 |
| 研究者氏名(漢字)                       | 研究始                      |                          |                                                 |
| 所属機関名                           | 00大学                     |                          |                                                 |
| =×>F                            | 添付PDFが不鮮明です、再度作成し、申1     | A下さい                     |                                                 |
| ※ 所属機関名等が現況と異な                  | る場合は【研究者情報の表示・編集】より情報も   | ·更新してください<br>研究者情報の表示・編集 | バスワード変更 <b>単語品へ参加</b>                           |
| 厚生労働科学研究成果デー                    | タベース MINEW GRANTS SYSTEM |                          | + このページのトップへ                                    |

## 2-2. 研究者情報を確認する

「https://mhlw-grants.niph.go.jp/」にアクセスすると「厚生労働科学研究成果データベース」のトップページ(ホーム)が表示されます。

1. [研究者・管理者用ログイン]ボタンをクリックします

|              | 心 🗖 🕀 厚生労働科学研究                   | ?成果データベース × 十   |     |     |             | -                                     | 0    | ×        |
|--------------|----------------------------------|-----------------|-----|-----|-------------|---------------------------------------|------|----------|
| $\leftarrow$ | $\rightarrow$ C ( https://gra    | ints.niph.go.jp |     |     |             | \$   ≰                                |      | <b>0</b> |
|              | 厚生労働科学研究成身<br>MHLW GRANTS SYSTEM | 果データベース         |     |     | 本データベースについて | -  -  -  -  -  -  -  -  -  -  -  -  - | 見約   | Î        |
|              | ホーム                              | 研究成果検索          | 研究分 | 野一覧 | 担当課一覧       | 研究事業変遷表一覧                             |      |          |
|              |                                  | 閲覧シス            | FЬ  |     | 研究分野一覧を見る   |                                       | , )) |          |
| 2200         | EO                               | 検索              |     |     | 研究事業変遷表を見る  | ; :                                   | >    |          |
|              | 研究                               | 成果を検索する         | >   |     | 研究事業お問合せ先-  | - <b>)</b> :                          |      |          |
|              | 🚹 お知らせ                           |                 |     |     |             | 一覧を表示                                 |      | •        |

2. 「ログイン」画面が表示されます。 ログイン ID とパスワードを入力し [ログイン] ボタンをクリックします。

|                                                                                                    | > ホーム画面に戻く                                                                                |
|----------------------------------------------------------------------------------------------------|-------------------------------------------------------------------------------------------|
| 厚生                                                                                                    | E労働科学研究成果データベース<br>MHLW GRANTS SYSTEM                                                     |
| ወ / ተ ነ                                                                                                  |                                                                                           |
| パスワー                                                                                                    | - F •                                                                                     |
| パスワー<br>のでご?                                                                                             | - ド入力を5回失敗するとアクセスができなくなります<br>1意ください。                                                     |
|                                                                                                    | - ① <b>ログイン</b><br>パスワードを忘れた方はこちら                                                         |
| 研究者                                                                                                    | <b>登録に関するヘルプ</b> 成果報告に関するヘルプ                                                              |
|                                                                                                    | 研究者の新規登録はこちら                                                                              |
| )                                                                                                    | 7.5四人山                                                                                    |
| システムに関す<br>国立保健医療科学<br>厚労省Grants Sys<br>〒351-0197 埼玉県<br>TEL:048-458-62<br>※電話受付時間:<br>「ここにはたいたちになったいたち」 | ◆ADIPTU<br>院 図書館: 信報システム管理室<br>tem担当<br>相形売商2-3-6<br>10 FAX: 048-469-0326<br>平日9:30~17:00 |

3. セキュリティ向上のため、以下の認証コード確認画面が表示されます。 本システムに登録されたメールアドレス宛に「【MHLW-GRANTS】認証コード通知)メールが 送信されますので、メール内の認証コード(5桁の数字)を認証コード欄へ入力して、[認証] ボタンをクリックしてください。

| 厚生労働科学研究成果<br>MHLW GRANTS SYSTEM                                     | データベース                       |                                        | <b>本データベースにつ</b> い |                                                   |
|----------------------------------------------------------------------|------------------------------|----------------------------------------|--------------------|---------------------------------------------------|
| ホーム                                                                  | 研究成果検索                       | 研究分野一覧                                 | 担当課一覧              | 研究事業変遷表一覧                                         |
| ホーム > Email Tfa Verify Login                                         |                              |                                        |                    |                                                   |
| 研究始人                                                                 |                              |                                        |                    |                                                   |
| ✔ hyKenkyu42@xxx.ac.jp宛に                                             | メールを送信しました。                  |                                        |                    |                                                   |
| 令和7(2025)年4月より、多要素認<br>メールをご確認のうえ認証コード                               | 証を導入しました。<br>を入力して、認証ボタンをクリー | ックしてください。                              |                    |                                                   |
| 認証コード・                                                               |                              | ,,,,,,,,,,,,,,,,,,,,,,,,,,,,,,,,,,,,,, |                    |                                                   |
| 認証コードの有効期間は10分間で                                                     | す。                           |                                        |                    |                                                   |
| 認証 再送                                                                |                              |                                        |                    |                                                   |
|                                                                      |                              |                                        |                    |                                                   |
| 原生兴意到兴旺办计图二 万                                                        |                              |                                        |                    |                                                   |
| 序主方面科子研究成末了一岁,                                                       | MHLW GRANTS SYSTEM           |                                        |                    | ↑ このページのトップへ                                      |
| システムに関するお問合せ                                                         |                              |                                        | 厚生労働省              | ● 国立保健医療科学院<br>Nutrianal Basting of Pablic Bratik |
| 国立保健医療科学院 図書館・情報システ.<br>厚労省Grants System担当<br>〒351,0197 埼玉車和米本車2-2-6 | ム管理室                         |                                        |                    |                                                   |
| TEL: 048-458-6210 FAX: 048-469-0                                     | 0326                         |                                        |                    |                                                   |
| ※電話受付時間:平日9:30~17:00                                                 |                              |                                        |                    |                                                   |

4. 「マイページ TOP」画面が表示されます。 [研究者情報の表示・編集] ボタンをクリックします。

| HLW GRANTS SYSTEM                                                                                                    | 以来ナータベース                                            | 本データベースにつ                     | ついて   閲覧システムの使い方   利用                           |
|----------------------------------------------------------------------------------------------------|-----------------------------------------------------|-------------------------------|-------------------------------------------------|
| マイページ TO                                                                                                    | P 研究者登録に関するヘル                                       | プ 成果報告に関するヘルプ                 | 担当課一覧                                           |
| キーム > マイページTOP                                                                                                    |                                                     |                               |                                                 |
| マイページTOP                                                                                                    |                                                     |                               |                                                 |
| 🕑 お知らせ                                                                                                    |                                                     |                               | 一覧を表示                                           |
|                                                                                                    |                                                     |                               |                                                 |
|                                                                                                    |                                                     |                               |                                                 |
|                                                                                                    |                                                     |                               |                                                 |
|                                                                                                    |                                                     |                               |                                                 |
| 完者ID                                                                                                    | 2002512345                                          |                               |                                                 |
| 究者氏名 (漢子)                                                                                                    | 研究站                                                 |                               |                                                 |
| 「爲微則名                                                                                                    | 0074                                                |                               |                                                 |
| 12.2.1                                                                                                    |                                                     |                               |                                                 |
| ※ 所属機関名等が現況と昇                                                                                                    | 見なる場合は[研究者情報の表示・編集]より                               | リ情報を更新してください                  | 「約~本二、気後」 パフロードの                                |
|                                                                                                    |                                                     | W12C # IA                     |                                                 |
| メタデータ登録・変]                                                                                                    | E                                                   |                               |                                                 |
|                                                                                                    |                                                     |                               |                                                 |
| データの名称                                                                                                    |                                                     | 研究課題名                         |                                                 |
| データの名称<br>データがありません。                                                                                                    |                                                     | 研究課題名                         |                                                 |
| データの名称<br>データがありません。                                                                                                    |                                                     | 研究課題名                         |                                                 |
| データの名称<br>データがありません。                                                                                                    |                                                     | 研究課題名                         | ・タデータ登録 CSV取り込み1                                |
| <b>データの名称</b><br>データがありません。<br><b>2生労働科学研究成果デ</b>                                                                                                    | ータベース MeLiw GRAATTS SYSTEM                          | 研究課題名<br> <br>                | (タデータ金録 CSV取り込み)<br>↑ このページのトップへ                |
| <b>データの名称</b><br>データがありません。<br><sup>12</sup> 生労働科学研究成果デ                                                                                                    | ークベース Minitia Drawits System                        | 研究課題名<br> <br>  ×             | *タデータ登録 CSV取り込み*<br>↑ このページのトップへ                |
| <ul> <li>データの名称</li> <li>データがありません。</li> <li>ビ生労働科学研究成果デ</li> <li>マステムに関するお問合せ</li> <li>立保健医療科学院 図書館・債券</li> <li>内容 確定規約未満理2-3</li> <li>10 約7 確認規約未満理2-3</li> </ul> | - <b>- タベース</b> MHLW GRANTE BYSTEM<br>ドンステム管理室<br>6 | 研究課題名<br>▼<br>●<br>○<br>原生労働省 | ★ タデータ登録<br>CSV取り込み<br>↑ このページのトップへ ○ 国立保健医療科学校 |

※ 画面に表示される要素はユーザにより異なります。 (研究者登録が完了している研究代表者は、課題情報も本画面に表示されます。)

研究成果の登録およびメタデータの登録・変更につきましては、 研究者向け操作説明書【研究成果報告編】をご参照ください。 5. 「研究者情報の表示」画面が開き、申請に関する情報と登録されている研究者情報が表示 されます。情報に誤りがないか確認してください。

| 厚生労働科学研究成果<br>MHLW GRANTS SYSTEM | データベース                               | ⊖ 研究<br>本データベースについ           | を始きん マイページ TOP ログアクト<br>いて   閲覧システムの使い方   利用現料 |
|----------------------------------|--------------------------------------|------------------------------|------------------------------------------------|
| マイページ TOP                        | 研究者登録に関するヘルプ                         | 成果報告に関するヘルプ                  | 担当課一覧                                          |
| ホーム > ユーザ債報                      |                                      |                              |                                                |
| 研究者情報の表示                         |                                      |                              |                                                |
| ログインID                           | K24005463                            |                              |                                                |
| メールアドレス                          | hkenkvu@gut.net                      |                              |                                                |
| 申請番号                             | 2024-00624                           |                              |                                                |
| 研究者ID申請日                         | 2025年02月15日                          |                              |                                                |
| コメント                             |                                      |                              |                                                |
| 最終更新日(研究者)                       | 2025年02月16日                          |                              |                                                |
| 最終更新日(管理者)                       | 2025年02月16日                          |                              |                                                |
| パスワード有効期限                        | 2025年08月15日                          |                              |                                                |
| 研究者ID                            | 2002512345                           |                              |                                                |
| 研究者ID発行日                         | 2025年02月16日                          |                              |                                                |
| 厚生労働省 研究者ID                      |                                      |                              |                                                |
| ORCID番号                          | -                                    |                              |                                                |
| e-Rad 研究者番号                      | 02512345                             |                              |                                                |
| 研究者氏名(漢字)                        | 研究 始                                 |                              |                                                |
| 研究者氏名(フリガナ)                      | ケンキュウ ハジメ                            |                              |                                                |
| 研究者氏名(英字)                        | Kenkyu Hajime                        |                              |                                                |
| 性別                               | 男                                    |                              |                                                |
| 生年月日                             | 1955年12月15日                          |                              |                                                |
| 所属機関名                            | 〇〇大学                                 |                              |                                                |
| 部署名                              | 00学部00学科                             |                              |                                                |
| 所属機関名(部署名含む)(英字)                 | Department of Marumaru, Faculty of M | arumaru, Marumaru University |                                                |
| 所属機関における職名                       | 研究員                                  |                              |                                                |
| 所属機関郵便番号                         | 351-0197                             |                              |                                                |
| 所属機関住所                           | 埼玉県和光市南2-3-6                         |                              |                                                |
| 所属機関TEL                          | 048-458-6111                         |                              |                                                |
| 所属機関FAX                          | 048-469-1573                         |                              |                                                |
| 最終卒棄学校名                          | 00大学00学部                             |                              |                                                |
| 最終卒業年次                           | 昭和39年卒                               |                              |                                                |
| 学位                               | 000博士                                |                              |                                                |
| 現在の専門                            | 007                                  |                              |                                                |
| 所属機関以外の連絡先名称                     |                                      |                              |                                                |
| 所属機関以外の連絡先郵便番号                   |                                      |                              |                                                |
| 所属機関以外の連絡先住所                     |                                      |                              |                                                |
| 所属機関以外の連絡先TEL                    |                                      |                              |                                                |
| 所属機関以外の連絡先FAX                    |                                      |                              |                                                |
| 所属機関以外の連絡先E-mail                 |                                      |                              |                                                |
| 登録申請用画像PDF                       | e-Rad研究者情報2025.pdf                   |                              |                                                |
|                                  | マイページに戻る                             | 研究者情報の編集へ                    |                                                |

| 申請に関する情報   | 説明                          |
|------------|-----------------------------|
| 申請番号       | 研究者情報の入力後に発行されるアカウント申請番号    |
| 研究者 ID 申請日 | 研究者情報を Web 上より入力し、登録申請を行った日 |
| コメント       | 事務局からの連絡事項の記述欄              |
| 最終更新日(研究者) | 研究者自身による情報の最終更新日            |

## 2-3. 研究者情報を修正する

1. ログインした状態で「マイページ TOP」画面を表示します。 ※ログイン方法については「2-2. 研究者情報を確認する」の1~3の手順を参照してください。

| 厚生労働科学研究成果デ<br>MHLW GRANTS SYSTEM                         | ータベース                 | ⊖ 専<br>本データベースにつ | を始まん マイベージTOP ログアクト<br>いて   開発システムの使い方   利用規約 |
|-----------------------------------------------------------|-----------------------|------------------|-----------------------------------------------|
| マイページ TOP                                                 | 研究者登録に関するヘルプ          | 成果報告に関するヘルプ      | 担当課一覧                                         |
| +-L > TA-STOP                                             |                       |                  |                                               |
| マイページTOP                                                  |                       |                  |                                               |
| 🕕 お知らせ                                                    |                       |                  | 一覧を表示                                         |
|                                                           |                       |                  |                                               |
|                                                           |                       |                  |                                               |
|                                                           |                       |                  |                                               |
|                                                           |                       |                  |                                               |
| 研究者ID                                                     |                       |                  |                                               |
| 研究者氏名(漢字)                                                 | 研究 始                  |                  |                                               |
| 所属機関名                                                     | 00大学                  |                  |                                               |
| 1××ト                                                      | 添付PDFが不鮮明です、再度作成し、申請  | 東下さい             |                                               |
| ※ 所属機関名等が現況と異なる場合                                         | とは【研究者情報の表示・編集】より情報を  | 更新してください         |                                               |
|                                                           |                       | 研究者情報の表示・編集      | パスワード変更 事務局へ中設                                |
|                                                           |                       |                  |                                               |
| 厚生労働科学研究成果データベー                                           | -Z MHLW GRANTS SYSTEM |                  | + このページのトップへ                                  |
| システムに関するお開会せ                                              |                       | A MARA           |                                               |
| 国立保健医療科学院 図書館・情報システム管                                     | 理定                    | (7)厚生万调查         | Yatinad hadines of Public Realth              |
| 厚方省Grants System担当<br>〒351-0197 埼玉県和光市南2-3-6              |                       |                  |                                               |
| TEL:048-458-6210 FAX:048-469-0326<br>※電話受付時間:平日9:30~17:00 | )                     |                  |                                               |

コメント欄に事務局からの修正依頼コメントがある場合は、その内容を確認のうえ[研究者情報の表示・編集]ボタンをクリックし、編集画面へとお進みください。 (研究者登録が完了している研究代表者は、課題情報もこの画面に表示されます。) 2. 「研究者情報の表示」画面が表示されます。

| 厚生労働科学研究成果5<br>MHLW GRANTS SYSTEM | データベース                               | <b>ネデータベー</b>    | ⊖ 研究加さん マイページ10<br>スについて   開発システムの使い | 9P ログアウト<br>い方   利用現的 |
|-----------------------------------|--------------------------------------|------------------|--------------------------------------|-----------------------|
| マイページ TOP                         | 研究者登録に関するヘルプ                         | 成果報告に関するヘルプ      | 担当課一覧                                | t                     |
| ホーム > ユーザ債報                       |                                      |                  |                                      |                       |
| 研究者情報の表示                          |                                      |                  |                                      |                       |
|                                   |                                      |                  |                                      |                       |
| ログインID                            | K24005463                            |                  |                                      |                       |
| メールアドレス                           | hkenkyu@gut.net                      |                  |                                      |                       |
| 申請番号                              | 2024-00624                           |                  |                                      |                       |
| 研究者ID申請日                          | 2025年02月15日                          |                  |                                      |                       |
| コメント                              |                                      |                  |                                      |                       |
| 最終更新日(研究者)                        | 2025年02月16日                          |                  |                                      |                       |
| 最終更新日(管理者)                        | 2025年02月16日                          |                  |                                      |                       |
| パスワード有効期限                         | 2025年08月15日                          |                  |                                      |                       |
| 研究者ID                             | 2002512345                           | 所属機関郵便番号         | 351-0197                             |                       |
| 研究者ID発行日                          | 2025年02月16日                          | 所属機関住所           | 埼玉県和光市南2-3-6                         |                       |
| 厚生労働省 研究者ID                       |                                      | 所属機関TEL          | 048-458-6111                         |                       |
| ORCID番号                           |                                      | 所属機関FAX          | 048-469-1573                         |                       |
| e-Rad 研究者番号                       | 02512345                             | 最終卒業学校名          | 00大学00学部                             |                       |
| 研究者氏名(漢字)                         | 研究 始                                 | 最終卒業年次           | 昭和39年卒                               |                       |
| 研究者氏名(フリガナ)                       | ケンキュウ ハジメ                            | 学位               | 000#±                                |                       |
| 研究者氏名(英字)                         | Kenkyu Hajime                        | 現在の専門            | 00#                                  |                       |
| 11.39I                            | 5                                    | 所属機関以外の連絡生名称     |                                      |                       |
| 生年月日                              | 1955年12月15日                          | 所属機関以外の連絡生態便動分   |                                      |                       |
| 所属機関名                             | 00大学                                 | 所属機関以外の連絡生住所     |                                      |                       |
| 部署名                               | ○○学部○○学科                             | 所属機関以外の連絡会TEL    |                                      |                       |
| 所属機関名(部署名含む)(英字)                  | Department of Marumaru, Faculty of M | 所属機関以外の連絡生FAX    | -                                    |                       |
| 所属機関における職名                        | 研究員                                  | 所属機関以外の連絡先E-mail |                                      |                       |
|                                   |                                      | 登録申請用画像PDF       | e-Rad研究者情報2025.pd                    | Ľ                     |
|                                   |                                      |                  |                                      |                       |
|                                   |                                      |                  | マイペー                                 | ジに戻る                  |

[研究者情報の編集へ]をクリックすると、「研究者情報の編集」画面が表示されます。 研究者情報を修正し、「利用規約に同意する」にチェックを入れて、[確認へ] ボタンを クリックします。

表示された「研究者情報の確認」画面にて修正内容を確認し、[更新]をクリックします。

※メールアドレスを変更する場合は、現在のパスワードを入力する必要があります。

※編集画面では、「e-Rad 研究者番号」と研究者氏名(漢字)の変更はできません。 本項目について修正が必要な場合は、下記お問合せ先までご連絡ください。

問合せ先 国立保健医療科学院 図書館・情報システム管理室 厚労省 Grants System 担当 TEL:048-458-6210 FAX:048-469-0326 E-mail: mhlw-grants@niph.go.jp 3.「変更内容が保存されました」メッセージが表示されます。

| 厚生労働科学研究成果ラ<br>MHLW GRANTS SYSTEM                                                                                                    | データベース                 | ⊖ 研<br>本データベースにつ  | 完始きん マイページTOP ログアウト<br>いて   閲覧システムの使い方   利用規約                                                                                                    |
|----------------------------------------------------------------------------------------------------|------------------------|-------------------|----------------------------------------------------------------------------------------------------|
| マイページ TOP                                                                                                    | 研究者登録に関するヘルプ           | 成果報告に関するヘルプ       | 担当課一覧                                                                                                    |
| ホーム > マイページTOP                                                                                                    |                        |                   |                                                                                                    |
| マイページTOP                                                                                                    |                        |                   |                                                                                                    |
| ✔ 変更内容が保存されました。                                                                                                    |                        |                   |                                                                                                    |
| 🚯 お知らせ                                                                                                    |                        |                   | 一覧を表示                                                                                                    |
|                                                                                                    |                        |                   |                                                                                                    |
| 研究者ID                                                                                                    | 2002512345             |                   |                                                                                                    |
| 研究者氏名(漢字)                                                                                                    | 研究始                    |                   |                                                                                                    |
| 所属機関名                                                                                                    | 00大学                   |                   |                                                                                                    |
| コメント                                                                                                    |                        |                   |                                                                                                    |
| ※ 所属機関名等が現況と異なる場                                                                                                    | 合は [研究者情報の表示・編集] より情報る | e更新してください<br>研究者物 | <b>桜の表示・編集</b> パスワード変更                                                                                                    |
| メタデータ登録・変更                                                                                                    |                        |                   |                                                                                                    |
| データの名称<br>データがありません。                                                                                                    | <b>8</b>               | <b>党課題</b> 名      |                                                                                                    |
|                                                                                                    |                        | ×                 | タデータ登録 CSV取り込み▼                                                                                                    |
| 厚生労働科学研究成果データペ                                                                                                    | -Z MHUN GRANTS SYSTEM  |                   | ↑ このページのトップへ                                                                                                    |
| <b>システムに関するお問合せ</b><br>国立保健医療科学院 (営業): (増発)ステム<br>厚労省Crants System担当<br>学351-017) 埼玉県和光市第2-3-6<br>TEL: 048-458-6210 FAX: 048-469-03<br>川電話受付時間: 平日9:30~17:00<br>E-mail: mbh-grants@nich.go.jo | 管理室<br>26              | ● 厚生労働省           | 回立保健医療科学院 Factor Technology Fields Fields Fiel |

以上で、研究者情報の編集は完了です。

※ 研究者登録の申請が完了していない場合は、申請手続きをお願いいたします。

## 2-4. パスワードを変更する

1. 「マイページ TOP」画面の [パスワード変更] ボタンをクリックします。

| 厚生労働科学研究成果デ<br>MHLW GRANTS SYSTEM                                                                                                    | ータベース                 |         | 0<br>本データベース( | )研究始さん<br>こついて   閲覧  | マイページ TOP ロ<br>システムの使い方                                                           | <b>グアウト</b><br>利用規約              |
|----------------------------------------------------------------------------------------------------|-----------------------|---------|---------------|----------------------|-----------------------------------------------------------------------------------|----------------------------------|
| マイページ TOP                                                                                                    | 研究者登録に関するヘルプ          | 成界      | 報告に関するヘルプ     |                      | 担当課一覧                                                                             |                                  |
| ホーム > マイページTOP                                                                                                    |                       |         |               |                      |                                                                                   |                                  |
| マイページTOP                                                                                                    |                       |         |               |                      |                                                                                   | 5000 A                           |
| 🕕 お知らせ                                                                                                    |                       |         |               |                      | <b>—X</b> 5                                                                       | 表示                               |
|                                                                                                    |                       |         |               |                      |                                                                                   |                                  |
| 研究者ID                                                                                                    | 2002512345            |         |               |                      |                                                                                   |                                  |
| 研究者氏名(漢字)                                                                                                    | 研究 始                  |         |               |                      |                                                                                   |                                  |
| 所属機関名                                                                                                    | 00大学                  |         |               |                      |                                                                                   |                                  |
| コメント                                                                                                    |                       |         |               |                      |                                                                                   |                                  |
| ※所属機関名等が現況と異なる場合<br>メタデータ登録・変更                                                                                                    | 2は[研究者情報の表示・編集]より情    | 皆報を更新して | ください<br>研究者   | 情報の表示・               | <b>編集</b> パスワート                                                                   | 変更                               |
| データの名称<br>データがありません。                                                                                                    |                       | 研究課題名   |               |                      |                                                                                   |                                  |
| ·                                                                                                    |                       |         |               | メタデータ量               | 峰 CSV取り辺                                                                          | ∆ <b>∂</b> ▼                     |
| 厚生労働科学研究成果データベー                                                                                                    | -X MHLW GRANTS SYSTEM |         |               |                      | ↑ このページのトッ                                                                        | ブヘ                               |
| <b>システムに関するお問合せ</b><br>国立保健医療科学院 図書語・情報システム管<br>厚労省Grants System理当<br>7351-0197 埼玉県和光市南2-3-6<br>TEL: 048-458-6210 FAX: 048-469-0326<br>米電話受付時間: 平日9:30~17:00<br>E-mail: mhiw-grants@niph.go.jp | 92                    |         | Copyright © 1 | National Institute o | <b>国立保健医療科</b><br>National Institute of Politic I<br>of Public Health, All Rights | <b>学院</b><br>Fealth<br>Reserved. |

※ 画面に表示される要素はユーザにより異なります。 (研究者登録が完了している研究代表者は、課題情報も本画面に表示されます。)

研究成果の登録およびメタデータの登録・変更につきましては、 研究者向け操作説明書【研究成果報告編】をご参照ください。 2. 「パスワード変更」画面が表示されます。

| 厚生労働科学研究<br>MHLW GRANTS SYSTEM                                                                                                    | 3成果データベーフ                                                 | ٤                                 |                         | ⊖ 研究対<br>本データベースについて         | まさん マイページ TOP ログアウト<br>に   閲覧システムの使い方   利用規約                                                        |
|----------------------------------------------------------------------------------------------------|-----------------------------------------------------------|-----------------------------------|-------------------------|------------------------------|----------------------------------------------------------------------------------------------------|
| <b>マイページ 1</b><br>ホーム→ K24005463→ K240                                                                                                    | OP 研究者<br>005463                                          | 登録に関するヘルプ                         | 成果報告に関する                | ヘルプ                          | 担当課一覧                                                                                               |
| パスワード変更                                                                                                    |                                                           |                                   |                         |                              |                                                                                                    |
| 現在のパスワード・<br>パスワードを変更する場合に                                                                                                    | は現在のパスワードを入力してく                                           | ください。パスワードが不明な場                   | 含は一 <u>パスワードをリセット</u> 。 | ļ                            |                                                                                                    |
| パスワード・<br>パスワードの確認・                                                                                                    |                                                           |                                   |                         | ]                            |                                                                                                    |
| パスワードの一致:<br>現在のパスワードを変更した                                                                                                    | とい場合は、両方のフィールドに                                           | 「新しいパスワードを入力してく;                  | ださい。                    |                              |                                                                                                    |
| パスワードポリシー                                                                                                    | 状態                                                        |                                   |                         | 1                            | 制約事項                                                                                                |
| 全ユーザ共通パスワ<br>ードポリシー                                                                                                    | 否 - パスワードの長さは                                             | 10 文字以上である必要があ                    | ります。                    |                              | パスワードの長さ: 10 文字以上                                                                                   |
| 全ユーザ共通パスワ<br>ードポリシー                                                                                                    | 否 - パスワードは「英字」<br>%、! など)」の 3 種類が                         | 」「数字」「記号(@、_ (アン<br>利用されている必要がありま | ダースコア)、・ (ハイス<br>す。     | 7ン)、&、#、                     | パスワードで含まれなければな<br>らない文字の種類: 3                                                                       |
| 全ユーザ共通パスワ<br>ードポリシー                                                                                                    | ग                                                         |                                   |                         | 1                            | 現在のパスワードと同一のパス<br>ワード設定不可                                                                           |
|                                                                                                    |                                                           | 19:                               | 定                       |                              |                                                                                                    |
| 厚生労働科学研究成果                                                                                                    | データベース MHLW GRAN                                          | TS SYSTEM                         |                         |                              | ↑ このページのトップへ                                                                                        |
| <b>システムに関するお問合</b><br>国立保健医療科学院 図書値・<br>厚労省Grants System担当<br>〒551-0197 埼玉県和光市南2<br>下EL: 048-458-6210 FAX<br>実電話受付時間:平日9:30~<br>E-mail:mhlw-grants@niph | せ<br>青樹システム管理室<br>-3-6<br>048-469-0326<br>17:00<br>-go.jp |                                   | <b>()</b> [5]           | と労働省<br>Copyright © National | O 立保健医療科学院     Varianal Institute of Pablic Stratik Institute of Public Health, All Rights Pasaward |

現在のパスワードを入力し、新しいパスワードを2回入力し、[設定] ボタンをクリックして ください。

### ※現在のパスワードが不明な場合は、次の手順3にお進みください。

※パスワードの長さは10文字以上である必要があります。

※パスワードは「英字」「数字」「記号(例: @、\_(アンダースコア)、-(ハイフン)、&、

#、%、!」など)」の3種類が利用されている必要があります。

|       | abcdefghijklmnopqrstuvwxyz |                 |                         |    |               |
|-------|----------------------------|-----------------|-------------------------|----|---------------|
| 英文字   | ABCDEFGHIJKL               | .MNOPQRSTUVWXYZ | ,                       |    |               |
|       | ※ 大文字、小文                   | 字は区別されます        |                         |    |               |
| 数字    | 0123456789                 |                 |                         |    |               |
| ÷1 ₽. | @<br>[単価記号]                | -<br>[アンダースコア]  | -<br>[ハイフン]             |    | &<br>[アンパサンド] |
| 武芳    | #<br>[番号記号]                | %<br>[パーセント]    | !<br>[感嘆符] <sup>1</sup> | など |               |

※ 以降の手順3,4は、現在のパスワードが不明でパスワード設定ができない場合に ご参照ください。

3. 「パスワード変更」画面の「パスワードをリセット」リンクをクリックします。

| <b>厚生労働科学研9</b><br>MHLW GRANTS SYSTEM                                                                                                    | 究成果デー                                                               | タベース                                          | ⊖ ∓<br><i>∓データベースに</i>         | 用究始さん マイページ TOP ログアウト<br>ログアウト ついて   閲覧システムの使い方   利用規約 |
|----------------------------------------------------------------------------------------------------|---------------------------------------------------------------------|-----------------------------------------------|--------------------------------|--------------------------------------------------------|
| マイページョ                                                                                                    | гор                                                                 | 研究者登録に関するヘルプ                                  | 成果報告に関するヘルプ                    | 担当課一覧                                                  |
| ホーム > K24005463 > K240                                                                                                    | 005463                                                              |                                               |                                |                                                        |
| パスワード変更                                                                                                    |                                                                     |                                               |                                | Welling                                                |
| 現在のパスワード・<br>パスワードを変更する場合に                                                                                                    | は現在のパスワー                                                            | 「を入力してください。パスワードが不明な場                         | 含は <mark>- パスワードをリセット</mark> 。 |                                                        |
| パスワード・                                                                                                    |                                                                     |                                               |                                |                                                        |
| パスワードの確認・                                                                                                    |                                                                     |                                               |                                |                                                        |
| パスワードの一致:<br>現在のパスワードを変更した                                                                                                    | たい場合は、両方の                                                           | >フィールドに新しいパスワードを入力してく                         | ださい。                           |                                                        |
|                                                                                                    |                                                                     |                                               |                                |                                                        |
| パスワードポリシー                                                                                                    | 状態                                                                  |                                               |                                | 制約事項                                                   |
| 全ユーザ共通パスワ<br>ードポリシー                                                                                                    | 否 - パスワー                                                            | ドの長さは 10 文字以上である必要があ                          | ります。                           | パスワードの長さ:10文字以上                                        |
| 全ユーザ共通パスワ<br>ードポリシー                                                                                                    | 否 - パスワー<br>%、! など)」                                                | ドは「英字」「数字」「記号(®、_ (アン<br>の 3 種類が利用されている必要がありま | ッダースコア)、・(ハイフン)、&、#、<br>こす。    | パスワードで含まれなければな<br>らない文字の種類: 3                          |
| 全ユーザ共通パスワ<br>ードポリシー                                                                                                    | 可                                                                   |                                               |                                | 現在のパスワードと同一のパス<br>ワード設定不可                              |
|                                                                                                    |                                                                     | 19                                            | 定                              |                                                        |
| 厚生労働科学研究成果                                                                                                    | データベース                                                              | MHLW GRANTS SYSTEM                            |                                | ↑ このページのトップへ                                           |
| <b>システムに関するお問合</b><br>国立保健医療科学院 図書館に<br>厚労客Grants System程当<br>平351-0197 埼玉県和光市両2<br>TEL: 048-458-6210 FAX<br>1米電話受付時間:平日9:30~<br>E-mail:mhlw-grants@niph | <b>せ</b><br>(青銀システム管理室<br>2-3-6<br>048-469-0326<br>17:00<br>1.go,jp |                                               | Converted & No.                | O 文保健医療科学院     Frances Restrict of Public Restrict     |

4. 「パスワードを再設定」画面が表示されますので、[送信]ボタンをクリックします。

| 厚生労働科学研究成果デー<br>MHLW GRANTS SYSTEM | -タベース                                                 | ● 研究<br>本データベースにつ                                                         | 2.始人さん マイページ TOP ログアウト |
|------------------------------------|-------------------------------------------------------|---------------------------------------------------------------------------|------------------------|
| マイページ TOP                          | 研究者登録に関するヘルプ                                          | 成果報告に関するヘルプ                                                               | 担当課一覧                  |
|                                    |                                                       |                                                                           |                        |
| パスワードを再設定                          |                                                       |                                                                           |                        |
|                                    | パスワードリセットの案内を hyKenky<br>す。メール本文中のパスワードリセッ<br>必要<br>・ | <b>/µ41@xxx.ac.jp</b> 宛にメールで送信しま<br>トリンクを使用するには、ログアウトが<br>です。<br><b>信</b> |                        |
| 厚生労働科学研究成果データベーン                   | K MHLW GRANTS SYSTEM                                  |                                                                           | ↑ このページのトップへ           |

5. 「ログアウト確認」画面が表示されますので、[ログアウト] ボタンをクリックします。

| 厚生労働科学研究成果データベース<br>MHLW GRANTS SYSTEM         |                                     | ④ 研究 始人さん マイページ TOP ログアクト<br>本データベースについて   閲覧システムの使い方   利用規約 |              |  |
|------------------------------------------------|-------------------------------------|--------------------------------------------------------------|--------------|--|
| マイページ TOP                                      | 研究者登録に関するヘルプ                        | 成果報告に関するヘルプ                                                  | 担当課一覧        |  |
| ホーム > Confirm                                  |                                     |                                                              |              |  |
| ログアウト確認                                        |                                     |                                                              |              |  |
| ✓ hyKenkyu41@xxx.ac.jpが有効な場<br>この処理は取り消しできません。 | 合は、パスワードリセットの方法を記載<br>ロ <b>グアウト</b> | したメールを送付します。<br><u>キャンセル</u>                                 |              |  |
| 厚生労働科学研究成果データベース                               | MHLW GRANTS SYSTEM                  |                                                              | ↑ このページのトップへ |  |

6. Grants システムからメール「【MHLW-GRANTS】パスワードの設定に関するお知らせ」が送ら れます。

メールの内容を確認し、「URL」をクリックします。

件名:【MHLW-GRANTS】パスワードの設定に関するお知らせ

| 厚生労働科学研究成果データベースで、                                                                      |
|-----------------------------------------------------------------------------------------|
| 研究、始人様のアカウントの                                                                           |
|                                                                                         |
| 下記URLをクリックするか、ブラウザのアドレスバーにペーストすることで                                                     |
| ログインできます。                                                                               |
| システムにロクインし、ハスワートの設定をお願いいたします。                                                           |
|                                                                                         |
| ■厚生労働科学研究成果データベース パスワード設定用url                                                           |
|                                                                                         |
| URL: https://grants-staging.niph.go.jp/user/reset/3 DE 1 = EM E D = E E E E E E E E E E |
|                                                                                         |
| ■厚生労働科学研究成果データベース ログインID                                                                |
|                                                                                         |
| x24007665                                                                               |
|                                                                                         |
| ※ ログインIDと研究者IDは異なります。                                                                   |
|                                                                                         |

7. ログイン確認画面が表示されます。[ログイン] ボタンをクリックします。

| 厚生穷圈科字研究成                        | 果データベース                      |                  |             | 研究者・管理者用<br>ログイン  |
|----------------------------------|------------------------------|------------------|-------------|-------------------|
| MHUW GRANTS SYSTEM               |                              |                  | 本データベースについて | 「製菓レステムの使い方」 利用規約 |
| ホーム                              | 研究成果検索                       | 研究分野一覧           | 担当課一覧       | 研究事業変遷表一覧         |
| ヤール・バスワードのりセット                   |                              |                  |             |                   |
| 研究 始人                            |                              |                  |             |                   |
|                                  |                              |                  |             |                   |
| これは K24007665 さんのため              | 0, 2025/03/22(±) - 09:13 # 1 | で有効な一度だけ使用できるログ・ | インフォームです。   |                   |
|                                  | ログイント オマワードも空間               | and a state of a |             |                   |
| ボタンをクリックしてサイトハ                   | SUPTON MAY-PERE              | uttran.          |             |                   |
| ボタンをクリックしてサイトへ<br>このログインを使用できるのJ | 11回服りです。                     | uttren.          |             |                   |
| ボタンをクリックしてアイトへ<br>このログインを使用できるのJ | 11回服りです。                     | ログイン             |             |                   |
| ボタンセクリックしてサイトへ<br>このログインを使用できるの1 | 11四原リです。                     | ログイン             |             |                   |

8.「パスワード設定」画面が表示されます。以降は、手順「2.パスワードの変更画面が表示されます。」に従い、操作します。

|                                                                                                | 完成朱ナータヘース こうがん しゅうかん しょうかん しょうがん                                                                                                    | 死消人さん                                                                                    | 47 A=2 10P 4979                                                         |
|------------------------------------------------------------------------------------------------|----------------------------------------------------------------------------------------------------|------------------------------------------------------------------------------------------|-------------------------------------------------------------------------|
| IHLW GRANTS SYSTEM                                                                             | 本データベースに                                                                                                    | ついて 閲                                                                                    | 龍システムの使い方   利用規                                                         |
| т−Д > K24007665 > K2                                                                           | 4007665                                                                                                    |                                                                                          |                                                                         |
|                                                                                                |                                                                                                    |                                                                                          |                                                                         |
| ハスリート設定                                                                                        |                                                                                                    |                                                                                          |                                                                         |
|                                                                                                |                                                                                                    |                                                                                          |                                                                         |
| ✓ 多要素認証リンク                                                                                     | を使用しました。このリンクはもう使用することができませんので、パスワードを設定してくださ                                                                                                    | ≛lì。                                                                                     |                                                                         |
| <b>ペスワード</b> *                                                                                 |                                                                                                    |                                                                                          |                                                                         |
| ペスワードの確認⁺                                                                                      |                                                                                                    |                                                                                          |                                                                         |
| ペスワードの一致:                                                                                      |                                                                                                    |                                                                                          |                                                                         |
|                                                                                                | The second second second second second second second second second second second second second second second se                                                                                                    |                                                                                          |                                                                         |
| 現在のパスワートを変更し                                                                                   | たい場合は、両方のフィールトに新しいパスワートを人刀してください。                                                                                                    |                                                                                          |                                                                         |
| 現在のパスワートを変更し                                                                                   | たい場合は、両方のフィールトに断しいパスワートを人力してください。                                                                                                    |                                                                                          |                                                                         |
| 現在のパスリートを変更し<br>パスワードポリシー                                                                      | たい場合は、両方のフィールトに新しいパスワートを入力してください。                                                                                                    | 制約事                                                                                      | <b>項</b>                                                                |
| 現在のパスワードを変更し<br>パスワードポリシー<br>全ユーザ共通パスワ<br>ードポリシー                                               | たい場合は、両方のフィールトに新しいパスワートを入力してくたさい。                                                                                                    | <b>制約事</b><br>パスワ                                                                        | 項<br>一ドの長さ:10 文字以上                                                      |
| R在のパスワードを変更し<br>パスワードボリシー<br>全ユーザ共通パスワ<br>ードボリシー<br>全ユーザ共通パスワ<br>ードボリシー                        | たい場合は、両方のフィールトに新しいパスワートを入力してくたさい。                                                                                                    | <ul> <li>制約事</li> <li>パスワ</li> <li>パスワ</li> <li>らない</li> </ul>                           | 項<br>- ドの長さ: 10 文字以上<br>- ドで含まれなければな<br>文字の種類: 3                        |
| R在のパスワードを変更し<br>パスワードボリシー<br>全ユーザ共通パスワ<br>ードボリシー<br>全ユーザ共通パスワ<br>ードボリシー<br>全ユーザ共通パスワ<br>ードボリシー | <ul> <li>たい場合は、両方のフィールトに新しいパスワートを入力してくたさい。</li> <li>状態</li> <li>否 - パスワードの長さは 10 文字以上である必要があります。</li> <li>否 - パスワードは「英字」「数字」「記号(@、_ (アンダースコア)、 (ハイフン)、&amp;、#、<br/>%、! など)」の3 種類が利用されている必要があります。</li> <li>可</li> </ul>                       | <ul> <li>制約事</li> <li>パスワ</li> <li>パスワ</li> <li>らない</li> <li>現在の</li> <li>ワード</li> </ul> | 項<br>ードの長さ: 10 文字以上<br>ードで含まれなければな<br>文字の種類: 3<br>パスワードと同一のパス<br>設定不可   |
| R在のパスワードを変更し<br>パスワードボリシー<br>全ユーザ共通パスワ<br>ードボリシー<br>全ユーザ共通パスワ<br>ードボリシー<br>全ユーザ共通パスワ<br>ードボリシー | <ul> <li>たい場合は、両方のフィールトに新しいパスワートを入力してくたさい。</li> <li>状態         否 - パスワードの長さは 10 文字以上である必要があります。         否 - パスワードは「英字」「記号(@、_ (アンダースコア)、 - (ハイフン)、&amp;、#、             %、! など)」の3 種類が利用されている必要があります。         可         <b>設定</b> </li> </ul> | 制約事           パスワ           パスワ           うない           現在の           ワード                | 項<br>- ドの長さ: 10 文字以上<br>- ドで含まれなければな<br>文字の種類: 3<br>パスワードと同一のパス<br>設定不可 |
| R在のパスワードを変更し<br>パスワードボリシー<br>全ユーザ共通パスワ<br>ードボリシー<br>全ユーザ共通パスワ<br>ードボリシー<br>全ユーザ共通パスワ<br>ードポリシー | <ul> <li>たい場合は、両方のフィールトに新しいバスワートを入力してくたさい。</li> <li>状態              否 - パスワードの長さは 10 文字以上である必要があります。</li></ul>                                                                                                    | 制約事<br>パスワ<br>パスワ<br>らない<br>現在の<br>ワード                                                   | 項<br>- ドの長さ: 10 文字以上<br>- ドで含まれなければな<br>文字の種類: 3<br>パスワードと同一のパス<br>設定不可 |

# 3. こんなときどうする

# 3-1. 厚生労働科学研究成果データベースへの登録申請をしたいのですが

本システムにて研究者情報・パスワードを登録後、「事務局へ申請」をクリックし、申請画面に て e-Rad 研究者情報 PDF をアップロードし、[申請]ボタンをクリックしてください。

e-Rad 画面の画像 PDF (ア)e-Rad 画面(基本情報)、(イ)e-Rad 画面(所属研究機関)を1 ファイル(A4サイズで2枚)にして、アップロードしてください。画像が不鮮明な場合は、承認 できません。ご注意ください。

※「申請」ボタンを押下していただくことで、厚労省 Grants System 担当に通知され、登録 申請手続きが開始されます。

※「登録申請書」を郵送する必要はありません。

詳しくは、「1-3. 厚生労働科学研究成果データベース登録の流れ」、「2-1. 厚生労働科学研究成果データベースに新規登録する」をご参照ください。

### 3-2. 研究者情報を修正したいのですが

本システムにログイン後、「2-3.研究者情報を修正する」の操作を行ってください。

## 3-3. パスワードが不明で、ログインができないのですが

1. 「2-1. 厚生労働科学研究成果データベースに新規登録する」の手順1でログイン画面を 表示します。

|   | 厚生労                                   | 働科学研究的              | <b>忒果データ</b> ∕ | ベース  |  |
|---|---------------------------------------|---------------------|----------------|------|--|
|   |                                       | MHLW GRAN           | IS SYSTEM      |      |  |
|   | ログインID                                | •                   |                |      |  |
|   | パスワード                                 | •                   |                |      |  |
|   | パスワード <i>)</i><br>のでご注意く              | \力を5回失敗すると<br>、ださい。 | アクセスができなく      | なります |  |
|   |                                       | -1 <b>ログ</b>        | イン             |      |  |
|   |                                       |                     |                |      |  |
|   |                                       | <u>パスワードを忘れ</u>     | <u>いた方はこちら</u> |      |  |
|   | 研究者會會                                 | に関するヘルプ             | 成果報告に関する       | シヘルプ |  |
|   |                                       |                     |                |      |  |
|   | ſ                                     |                     |                |      |  |
|   | l                                     | 研究者の新規              | 登録はこちら         |      |  |
|   |                                       |                     |                |      |  |
| 5 | マステムに関するお                             | 問合せ                 |                |      |  |
| D | 1立保健医療科学院 図                           | 書館・情報システム管理         | 室              |      |  |
| Л | 「労省Grants System書                     | 日当                  |                |      |  |
|   | 351-0197 埼玉県和州                        | 七市南2-3-6            |                |      |  |
| Т | EL:048-458-6210                       | FAX:048-469-0326    |                |      |  |
|   | CONTRACT AND A A ROLL AND A TWO ITS A |                     |                |      |  |

「パスワードを忘れた方はこちら」のリンクをクリックしてください。

2. 「パスワードを再設定」画面で、ログイン ID またはご登録メールアドレスを入力してください。

| 厚生労働科学研究成界<br>MHLW GRANTS SYSTEM                                                                                                    | ミデータベース                              |                                                    | 本データベースについ            |                                                                                                    |
|----------------------------------------------------------------------------------------------------|--------------------------------------|----------------------------------------------------|-----------------------|----------------------------------------------------------------------------------------------------|
| ホーム                                                                                                    | 研究成果検索                               | 研究分野一覧                                             | 担当課一覧                 | 研究事業変遷表一覧                                                                                           |
| ホーム > パスワードを再設定                                                                                                    |                                      |                                                    |                       |                                                                                                    |
| パスワードを再設定                                                                                                    |                                      |                                                    |                       |                                                                                                    |
|                                                                                                    | ログインIDまたはメール<br>パスワードリセ<br>メールが受信できな | レアドレス・<br>ットの案内を登録メールアドレン<br>ない場合は、下記お問合せ先ます<br>送信 | スに送信します。<br>でご連絡ください。 |                                                                                                    |
| 厚生労働科学研究成果データ                                                                                                    |                                      |                                                    |                       | ↑ このページのトップへ                                                                                        |
| <b>システムに関するお問会せ</b><br>国立保健医療科学院 図書館 情報シス:<br>厚労省Grants System担当<br>平351-0197 地玉農和光市南2-3-6<br>下E1: 048-456-6210 「AX: 048-469<br>法電話受付時間:平日9:30~17:00<br>E-mail:mhW-grants@niph.go.jp | -0326                                |                                                    | Copyright © Nation    | 回立保健医療科学院     Named Instance of Poster Institu- al Institute of Public Health, All Rights Reserved. |

[送信] ボタンをクリックしてください。

3. ご登録メールアドレス宛に送信されるメール本文の URL をクリックしてください。

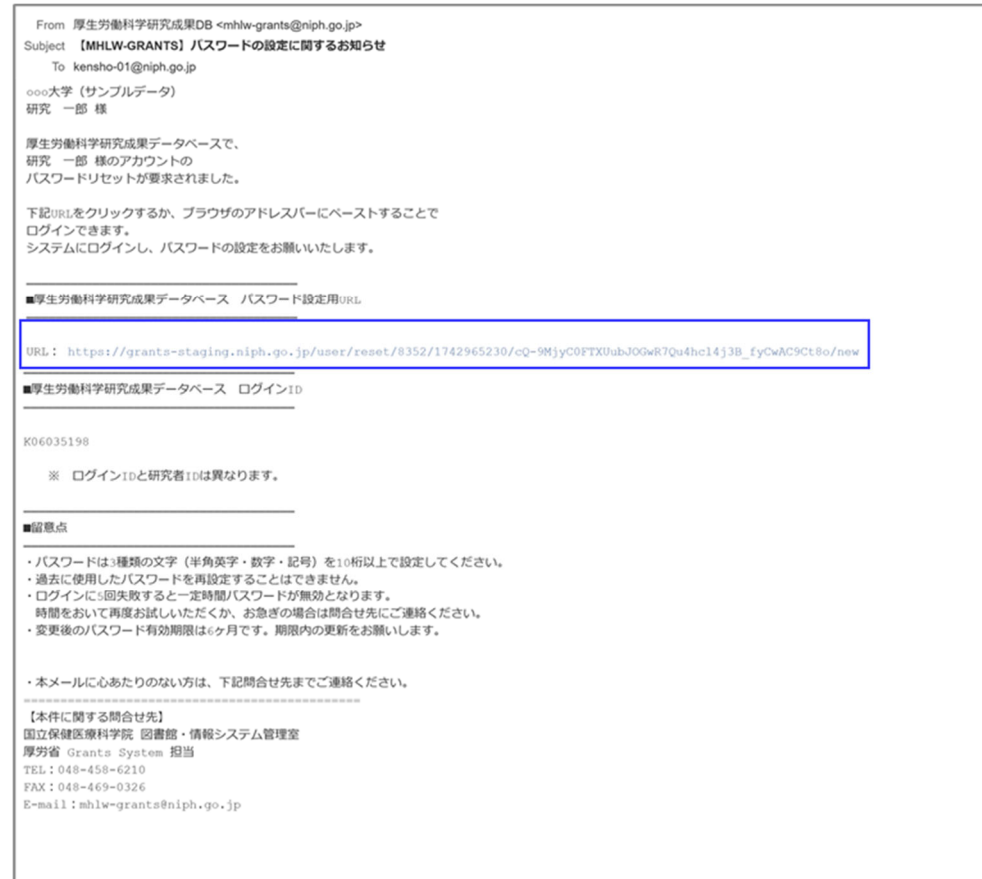

※「【MHLW-GRANTS】パスワードの設定に関するお知らせ」メールが送信されない場合は、 下記問合せ先までご連絡ください。

問合せ先 国立保健医療科学院 図書館・情報システム管理室 厚労省 Grants System 担当 TEL:048-458-6210 FAX:048-458-0326 E-mail: mhlw-grants@niph.go.jp 4. パスワードのリセット画面が表示されるので、[ログイン] ボタンをクリックしてください。

| 厚生労働科学研究成果デー<br>MHLW GRANTS SYSTEM                                                            | ータベース                         |              | 本データベースにつ!                                                                                                    |                                                   |
|-----------------------------------------------------------------------------------------------|-------------------------------|--------------|----------------------------------------------------------------------------------------------------|---------------------------------------------------|
| ホーム                                                                                           | 研究成果検索                        | 研究分野一覧       | 担当課一覧                                                                                                    | 研究事業変遷表一                                          |
| ホーム > パスワードのリセット                                                                              |                               |              |                                                                                                    |                                                   |
| 研究始                                                                                           |                               |              |                                                                                                    |                                                   |
| これは <b>K24005463</b> さんのための、 <b>202</b>                                                       | <b>!5/02/18(火) - 11:22</b> まで | 有効な一度だけ使用できる | ログインフォームです。                                                                                                    |                                                   |
| ボタンをクリックしてサイトヘログイ                                                                             | ンし、パスワードを変更し                  | 、てください。      |                                                                                                    |                                                   |
| このログインを使用できるのは1回限り                                                                            | です。                           |              |                                                                                                    |                                                   |
|                                                                                               |                               | ログイン         |                                                                                                    |                                                   |
|                                                                                               |                               |              |                                                                                                    |                                                   |
| 厚生労働科学研究成果データベー                                                                               | ス MHLW GRANTS SYSTEM          |              |                                                                                                    | ↑ このページのトッフ                                       |
| <b>システムに関するお問合せ</b><br>国立保健医療科学院 図書館・情報システム管理<br>厚労省Grants System担当<br>〒351-0197 埼玉県和光市南2-3-6 | 室                             |              | PESS<br>を<br>PESS<br>を<br>PESS<br>の<br>Market<br>Market | <b>回立保健医療科学</b><br>Interad batters of Pakiti fire |
| TEL:048-458-6210 FAX:048-469-0326<br>※電話受付時間:平日9:30~17:00<br>E-mail:mhlw-grants@niph.go.jp    |                               |              |                                                                                                    |                                                   |

5. 「パスワード変更」画面が表示されます。新しいパスワードを2か所入力してから、 [設定]ボタンをクリックしてください。

| 写生労働科学研究                             | R成果テータベース                                              | <i>☆データベースに</i>                  | ついて   閲覧システムの使い方   利用        |
|--------------------------------------|--------------------------------------------------------|----------------------------------|------------------------------|
| マイページ                                | TOP 研究者登録に関するヘルフ                                       | プ 成果報告に関するヘルプ                    | 担当課一覧                        |
| π− <i>L</i> i > K24005463 > K24      | 005463                                                 |                                  |                              |
| パスワード変更                              |                                                        |                                  |                              |
| ✓ ワンタイムログイン                          | ィリンクを使用しました。このリンクはもう使用す                                | 「ることができませんので、パスワードを設定し           | してください。                      |
| ペスワード・<br>ペスワードの確認・                  |                                                        |                                  |                              |
| ペスワードの一致:                            |                                                        |                                  |                              |
| 現在のパスワードを変更し                         | たい場合は、両方のフィールドに新しいパスワードを入力                             | してください。                          |                              |
| 177-241121-                          | 19 <b>m</b>                                            |                                  | 410 818                      |
| ヘスリートホリシー                            |                                                        |                                  | 8/18/9-94                    |
| 全ユージ共通バスジードポリシー                      | 否 - パスワードの長さは 10 文字以上である必                              | 要があります。                          | パスワードの長さ: 10 文字以             |
| 全ユーザ共通パスワ<br>ードポリシー                  | 否 - パスワードは「英字」「数字」「記号(@、_<br>%、! など)」の 3 種類が利用されている必要が | (アンダースコア)、・ (ハイフン)、&、#、<br>あります。 | パスワードで含まれなければ<br>らない文字の種類: 3 |
| 全ユーザ共通パスワ<br>ードポリシー                  | ন                                                      |                                  | 現在のパスワードと同一のパ<br>ワード設定不可     |
|                                      |                                                        | 設定                               |                              |
| 學生労働科学研究成界                           | データベース MHLW GRANTS SYSTEM                              |                                  | ↑ このページのトップ・                 |
| システムに関するお問合                          | ť                                                      | 伊里労働省                            | 🛞 国立保健医療科学院                  |
| 和立环境医療科学院 図書館・<br>享労省Grants System担当 | 清報システム管理室                                              |                                  |                              |

# 3-4. システム側で発行されたアカウント(仮登録)情報を修正して 申請手続きをしたいのですが

システム側でアカウントを発行された方(仮登録者)には、別途案内文書が送付されます。 ログインIDをご確認のうえ、以下の手順を進めてください。

- 1. 「3-3. パスワードが不明で、ログインができないのですが」の手順2まで進みます。 案内文書内「ログイン ID 通知書」に記載されているログイン ID を入力して[送信]ボタンを クリックします。
- 2. ご登録メールアドレス宛に送信されるメール本文の URL をクリックします。
- 3. 「パスワードのリセット」画面が表示されるので、[ログイン]ボタンをクリックします。
- 4. 「パスワード設定」画面が表示されるので、新しいパスワードを2か所入力して[設定]ボタン をクリックします。
- 5. 「マイページ TOP」画面の[研究者情報の表示・編集]ボタンをクリックします。
- 6. 「研究者情報の表示」画面が表示されるので、仮登録されているデータをご確認いただき、 [研究者情報の編集へ]ボタンをクリックします。
- 7. 「研究者情報の編集」画面が表示されますので、必須項目(\*部分)およびその他の必要 項目(e-Rad 研究者番号など)を入力し、「利用規約」をクリックします。
- 8. 「利用規約」画面が別タブで表示されますので、内容を確認しタブを閉じて元の画面へ戻り ます。
- 9. 再び「研究者情報の編集」画面が表示されるので、入力された内容に不備がなければ[利用 規約に同意する]にチェックを入れ、[確認へ]ボタンをクリックします。
- 10.「研究者情報の確認」画面で修正内容を確認し、[更新]ボタンをクリックします。
- 11.「変更内容が保存されました」メッセージが表示されます。
- 12. 「1-3. 厚生労働科学研究成果データベース研究者登録の流れ」手順4以降をご覧いただき、申請手続きを完了してください。

## 3-5. パスワードの有効期限が切れたようなのですが

ログインした際に、下記の「パスワード設定」画面が表示された場合は、パスワードの有効期限が 切れています。パスワードの再設定をお願いいたします。

| <b>パスワード</b> を変更する場合             | は現在のパスワードを入力してください。パスワードが不明な場合は一 <u>パスワードをリセット</u> 。                               |                               |
|----------------------------------|------------------------------------------------------------------------------------|-------------------------------|
| パスワード*<br>パスワードの確認*              |                                                                                    |                               |
| <b>パスワードの一致:</b><br>現在のパスワードを変更し | たい場合は、両方のフィールドに新しいパスワードを入力してください。                                                  |                               |
| パスワードポリシー                        | 状態                                                                                 | 制約事項                          |
| 全ユーザ共通パスワ                        | 否 - パスワードの長さは 10 文字以上である必要があります。                                                   | パスワードの長さ:10 文字以上              |
| ードポリシー                           |                                                                                    |                               |
| ードポリシー<br>全ユーザ共通パスワ<br>ードポリシー    | 否 - パスワードは「英字」「数字」「記号(@、_(アンダースコア)、 - (ハイフン)、&、<br>#、%、!など)」の 3 種類が利用されている必要があります。 | パスワードで含まれなければな<br>らない文字の種類: 3 |

### ※現在のパスワードがわかる方

1. 「パスワード設定」画面に、現在のパスワードと変更後のパスワード(確認を含め2か所同じもの) を入力します。

| ////////                                               |         |    |                           |  |
|--------------------------------------------------------|---------|----|---------------------------|--|
| パスワードの確認。                                              |         |    |                           |  |
| パスワードポリシー                                              |         | 状態 | 制約事項                      |  |
| パスワードポリシー                                              |         | 状態 | 制約事項                      |  |
| A - 10.44 100 4                                        | 1 54-   | ej | パスワードの長さ:10 文字以上          |  |
| 全ユーザ共通パスワードポ                                           | <i></i> |    |                           |  |
| <ul> <li>全ユーザ共通パスワードポ</li> <li>全ユーザ共通パスワードポ</li> </ul> | リシー     | न  | パスワードで含まれなければならない文字の種類: 3 |  |

- 2. パスワードポリシー(状態)が3か所"可"となっていることを確認します。
- 3. [設定]ボタンをクリックします。

### ※現在のパスワードが不明な方

1. 「パスワード設定」画面の[パスワードをリセット]リンクをクリックします。

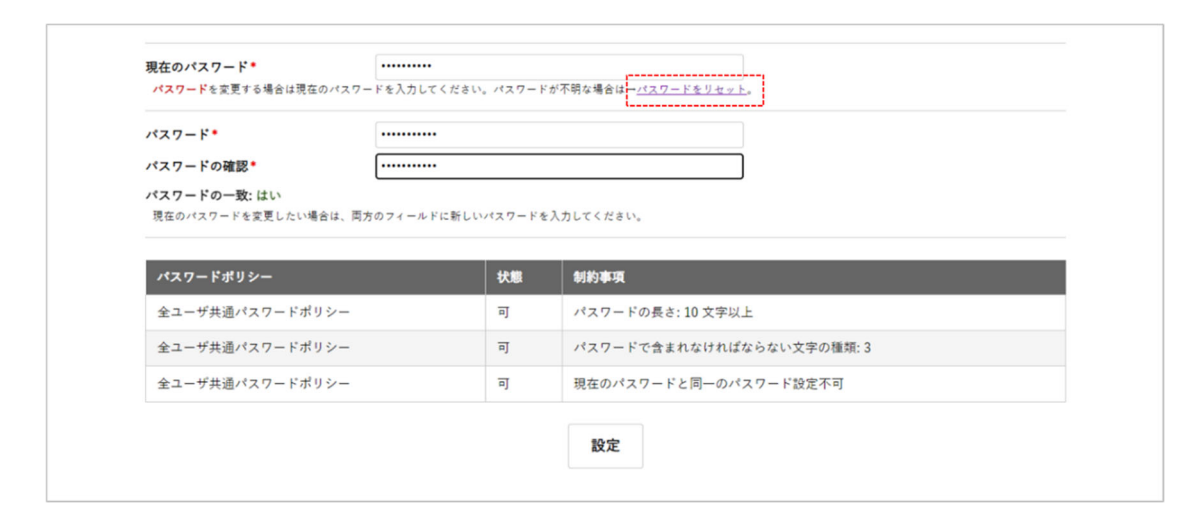

2.「パスワードを再設定」画面が表示されますので、[送信]ボタンをクリックします。

|                 |                         |                                                 | - A08004 ( | 利用規約「利用強調について |
|-----------------|-------------------------|-------------------------------------------------|------------|---------------|
| マイページ TOP       | 研究者情報の表示                | 研究者登録に関するヘルプ 成果報告に関する                           | 5~~7       | 担当課一覧         |
| ホーム > パスワードを再設定 |                         |                                                 |            |               |
| パスワードを再設定       |                         |                                                 |            |               |
|                 | 7. X-R4X40              | バスソードリセンドランジで使用するには、ログアラド<br>必要です。           送信 | a.         |               |
|                 |                         |                                                 |            |               |
| 厚生労働科学研究成果データー  | ベース MARKE GRANTE EVETER | <i>i</i>                                        |            | † このページのトップへ  |

- ※ 画面は一旦ログアウトし、ホームへ戻ります。
- ※「2-4. パスワードを変更する」の手順3以降の操作を行い、パスワードを変更してください。

### 3-6. 旧姓や外国語表記の研究者氏名を登録したいのですが

### 新規登録の場合

「2-1. 厚生労働科学研究成果データベースに新規登録する」の手順3まで進み、 「アカウント作成」画面で下記の通りご入力ください。

① 旧姓も併せて登録する場合

|   | 研究者氏名:姓(漢字)*   | 研究                          | (50文字以内)例:研究               |
|---|----------------|-----------------------------|----------------------------|
|   | 研究者氏名:名(漢字)*   | 花子                          | (50文字以内)例:花子               |
|   | 研究者旧氏名:姓(漢字)   | 厚生                          | (50文字以内) 例: 厚生             |
|   | 研究者旧氏名:名(漢字)   | 花子                          | (50文字以内) 例: 花子             |
|   | 研究者氏名:姓(フリガナ)* | ケンキュウ                       | (50文字以内) 例: ケンキュウ          |
|   | 研究者氏名:名(フリガナ)* | ハナコ                         | (50文字以内) 例: ハナコ            |
|   | 研究者旧氏名:姓(フリガナ) | コウセイ                        | (50文字以内) 例: コウセイ           |
|   | 研究者旧氏名:名(フリガナ) | ハナコ                         | (50文字以内) 例: ハナコ            |
| • | 研究者氏名(英字)*     | Kenkyu Hanako(Kosei Hanako) | (100文字以内) 例: Kenkyu Hanakd |

◇ 研究者旧氏名(漢字)及び研究者旧氏名(フリガナ)に、旧姓の漢字とフリガナを全角で入力してください。

◆ 研究者氏名(英字)には、氏名と(旧氏名)を並記してください。 姓・名の順になるよう、全て半角でご入力ください。

研究者氏名は以下の通り表示されます。

| 研究者氏名(漢字)   | 研究花子(厚生花子)                  |
|-------------|-----------------------------|
| 研究者氏名(フリガナ) | ケンキュウ ハナコ (コウセイ ハナコ)        |
| 研究者氏名(英字)   | Kenkyu Hanako(Kosei Hanako) |

② 外国語表記の研究者氏名を登録する場合

|       | 研究者氏名:姓(漢字)*   | Florence             | (50文字以内) 例: 研究             |
|-------|----------------|----------------------|----------------------------|
| 0     | 研究者氏名:名(漢字) *  | Nightingale          | (50文字以内) 例: 花子             |
|       | 研究者旧氏名:姓(漢字)   | フローレンス               | (50文字以内) 例: 厚生             |
| 0     | 研究者旧氏名:名(漢字)   | ナイチンゲール              | (50文字以内) 例: 花子             |
| U     | 研究者氏名:姓(フリガナ)* | フローレンス               | (50文字以内) 例: ケンキュウ          |
|       | 研究者氏名:名(フリガナ)* | ナイチンゲール              | (50文字以内) 例: ハナコ            |
|       | 研究者旧氏名:姓(フリガナ) |                      | (50文字以内) 例: コウセイ           |
|       | 研究者旧氏名:名(フリガナ) |                      | (50文字以内) 例: ハナコ            |
| ullet | 研究者氏名(英字)*     | Florence Nightingale | (100文字以内) 例: Kenkyu Hanako |

- 研究者氏名(漢字)には、表記される順番に従い全角で入力してください。 研究者氏名の姓にはラストネーム、名にはファーストネームを入力してください。
- ◎ 研究者旧氏名(漢字)と研究者氏名(フリガナ)には、読み方を全角カタカナで入力して ください。(同じものが2回入ります。)
- 研究者氏名(英字)に、フルネームを半角で入力してください。

研究者氏名は以下の通り表示されます。

| 「lorence Nightingale (フローレンス ナイチンゲール) |
|---------------------------------------|
| 7ローレンス ナイチンゲール                        |
| lorence Nightingale                   |
|                                       |

#### 研究者情報の修正の場合

アカウント作成をした後は、研究者氏名(漢字)等ご自身では修正できない項目があります。 修正できない項目(グレー部分)についての修正をご希望の場合は、下記問合せ先までご 連絡ください。

問合せ先 国立保健医療科学院 図書館・情報システム管理室 厚労省 Grants System 担当 TEL:048-458-6210 FAX:048-469-0326 E-mail: mhlw-grants@niph.go.jp

## 3-7. 研究者登録について不明な点があるのですが

1. 「ログイン」画面の[研究者登録に関するヘルプ]リンクをクリックしてください。

| ログインID*                               |        |
|---------------------------------------|--------|
|                                       |        |
| パスワード・                                |        |
| パスワード入力を5回失敗するとアクセスができな<br>のでご注意ください。 | なくなります |
| -:) <b>ログイン</b>                       |        |
| パスワードを忘れた方はこちら                        |        |
|                                       |        |
| 研究者登録に関するヘルプ 成果報告に関                   | するヘルプ  |
|                                       |        |
| 研究者の新規登録はこちら                          |        |
|                                       |        |
| システムに関するお問合せ                          |        |
| 国立保健医療科学院 図書館・情報システム管理室               |        |
| 厚労省Grants System担当                    |        |
| 〒351-0197 埼玉県和光市南2-3-6                |        |

2. 「研究者登録に関するヘルプ」画面が表示されます。操作説明書など必要な情報を入手してください。

| 研究者登録に関するヘルプ                                 |                  |
|----------------------------------------------|------------------|
| 個人情報の取り扱いについて                                |                  |
| <ul> <li></li></ul>                          |                  |
| 研究者登録について                                    |                  |
| ◆【資料1】研究者登録について                              |                  |
| 研究者登録確認、新規登録については以下をご確認ください。                 |                  |
| ◆ 研究者登録の確認(更新)および新規登録方法                      |                  |
| ① 確認対象者                                      |                  |
| ② 仮 登 録 者 ー 【資料5】研究者登録方法について                 |                  |
| ③ 新現登録者 一 【資料6】研究者新現登録について                   |                  |
| ②、③の研究者登録申請時に必要なe-Rad画像アップロードの見本は以下をご確認ください。 |                  |
| ◆【資料7】研究者登録申請用面懐PDFの見本                       |                  |
| 研究者登録に関する操作等全般については以下のマニュアルをご確認ください。         |                  |
| ◆ 研究者向け操作説明書【研究者登録編】                         |                  |
| メタデータについて                                    |                  |
| 本データペースでは令和6年度より新規に開始する全ての研究において、メタデータ件数の報告、 |                  |
| メタデータの登録公開を可能といたしました。                        |                  |
| ・メタデータ件数の報告対象者:研究代表者                         |                  |
| <ul> <li>メタデータの登録対象者:研究代表者及び研究分担者</li> </ul> |                  |
| 登録に関する詳細は「 <u>成果報告に関するヘルプ</u> 」よりご確認ください。    |                  |
|                                              |                  |
|                                              |                  |
| 厚生労働科学研究成果データベース Mediaw CRANTS SYSTEM        | A TOX - (Int - T |

※ ログイン後は、「マイページ TOP」画面の[研究者登録に関するヘルプ]ボタンから お進みください。

| 厚生労働科学研究成果データベース<br>MHLW GRANTS SYSTEM |                        | ④ 研究始さん マイページTOP ログアクト<br>本データベースについて   閲覧システムの使い方   利用現料 |       |  |  |  |  |
|----------------------------------------|------------------------|-----------------------------------------------------------|-------|--|--|--|--|
| マイページ TOP                              | マイページ TOP 研究者登録に関するヘルプ |                                                           | 担当課一覧 |  |  |  |  |
| ホーム > マイページTOP                         |                        |                                                           |       |  |  |  |  |

- 3-8. 研究成果報告について不明な点があるのですが
  - 1. 「ログイン」画面の[成果報告に関するヘルプ]リンクをクリックしてください。

| _ | > ホーム運運に戻る                                                     |
|---|----------------------------------------------------------------|
|   | <b>同生兴趣到兴田亦守田</b> 。 5 x 3                                      |
|   | 厚生労働科学研究成果ナータベース                                               |
|   | MHLW GRANTS SYSTEM                                             |
| L |                                                                |
|   |                                                                |
|   |                                                                |
| I | パスワード・                                                         |
|   |                                                                |
| L | パスワード入力を5回失敗するとアクセスができなくなります                                   |
| I | のでご注意ください。                                                     |
|   |                                                                |
|   | -11 <b>ログイン</b>                                                |
|   |                                                                |
|   | パスワードを忘れた方はこちら                                                 |
|   |                                                                |
|   |                                                                |
|   | 研究者参告に聞けるヘルプ 成果解告に聞けるヘルプ                                       |
| L |                                                                |
| L |                                                                |
| L |                                                                |
| I | 研究者の新規登録はこちら                                                   |
| L |                                                                |
|   |                                                                |
|   |                                                                |
|   | システムに関するお問合せ                                                   |
|   | 国立保健医療科学院 図書館・情報システム管理室                                        |
|   | 厚労省Grants System担当                                             |
|   | T 351-0197 均主员和元市同2-3-5<br>TEL: 049.458.6210 EAX: 049.460.0226 |
|   | ※雷廷带付時間: 平月9:30~17:00                                          |
|   | E-mail : mhiu-grante@ninh.go in                                |

2. 「成果報告に関するヘルプ」画面が表示されます。操作説明書など必要な情報を入手してください。

| 成果朝                      | 告に関するヘルプ                                                                                                    |
|--------------------------|----------------------------------------------------------------------------------------------------|
| 成果報告                     | について                                                                                                    |
| ♦ <u>■</u>               | 労働科学研究成果データベースへの成果報告について                                                                                      |
| 国人情報                     | の取り扱いについて                                                                                                    |
| <ul> <li>◆ </li> </ul>   | 「情報の取り扱いについて                                                                                                  |
| 令和6年                     | 度研究成果報告に関する報告内容および登録期限等については以下よりご確認ください。                                                                      |
| <ul> <li>会社</li> </ul>   | 16 (2024) 年度厚生労働科学研究による研究成果のWeb登録について                                                                         |
| <ul> <li>◆ ☆!</li> </ul> | 16 (2024)年度こども家庭科学研究による研究成果のWeb登録について                                                                         |
|                          | 16 (2024) 年度食品衛生基準科学研究による研究成果のWeb登録について                                                                       |
| 成果報告                     | の各登録に関する詳細については以下よりご確認ください。                                                                                   |
| ◆ 照3                     | E板Web登録について                                                                                                   |
| Lii.                     | 料11 研究者登録について                                                                                                 |
| ♦ 553                    | 2報告書Web登録(PDFアップロード)について                                                                                      |
| L.H.                     | 料21 研究成果の公表に関する留意点                                                                                            |
| LH                       | 料31 研究報告書(PDFアッフロート)の操作手限と各人力決日について                                                                           |
| - 50.0                   | 101日前の(101日日の)(101日)(101日)(101日)(101日)                                                                        |
| • 118                    | MURREL WINNER AND AND AND AND AND AND AND AND AND AND                                                         |
| 成果報告                     | に関する操作等全般については以下のマニュアルをご確認ください。                                                                               |
| ◆研算                      | 2者向け操作説明書【研究成果報告編】                                                                                            |
| メタデー                     | タについて                                                                                                    |
| 本デー                      | -タベースでは令和6年度より新規に開始する全ての研究において、メタデータ件数の報告、                                                                    |
| メタテ                      | ータの登録公開を可能といたしました。                                                                                            |
| • )                      | (タデータ件数の報告対象者:研究代表者                                                                                           |
| • 2                      | (タデータの登録対象者:研究代表者及び研究分担者                                                                                      |
| 各登台                      | に関する詳細は下記を参照し、別紙4 に記載されたいずれかの方法で登録してください。                                                                     |
| 192                      | 上労働科学研究による研究データの管理・利活用の推進について】                                                                                |
|                          | (別添)厚生労働科学研究による研究データの管理・利活用に関する ガイドライン                                                                        |
|                          | <u>別紙4 (メタデータの登録方法の例)</u>                                                                                     |
| I.C.                     | ども家庭科学研究による研究データの管理・利活用について】                                                                                  |
|                          | (別語)こども家庭科学研究による研究データの管理・利法用に関するガイドライン                                                                        |
|                          | 別数4(メタテータの登録方法の例)                                                                                             |
| SR 3                     | 12者庁における【資品電生基準科子研究による研究テータの管理・利活用に関するカイトライン】については、<br>の時期まえます。 こちままの登録、「常ち当時にかった」ときであっ、たちでで、「おびていたまえ」としています。 |
| 18                       | 日均載するため、それまでの回は、【厚生労働科学研究による研究アーダの管理・利活用に固するカイトフイン】を<br>の生ませ渡日時間内に開き始うで使用してくれまい。                              |
| 3                        | 設備生産単件予切先に進き扱えて単用してください。                                                                                      |
| ٠×٠                      | データ件数の報告方法について                                                                                                |
| ♦ × :                    | マデータの登録方法について                                                                                                 |
| 研究成績                     | <b>l情報及び会計実績情報の内閣府総合科学技術・イノベーション会議への情報提供について</b>                                                              |
| + <u>#</u> \$            | 2労働省 厚生科学課からのお知らせ                                                                                             |
| + <u>= 1</u>             | (も家庭庁 母子保健課からのお知らせ                                                                                            |
| ◆ 汕                      | F者庁 消費者安全課からのお知らせ                                                                                             |
|                          |                                                                                                    |

※ ログイン後は、「マイページ TOP」画面の[成果報告に関するヘルプ]ボタンから お進みください。

| 厚生労働科学研究成果データベース<br>MHLW GRANTS SYSTEM |              | 日<br>本データベースに | ) 研究始さん マイページ TOP<br>こついて   閲覧システムの使い方 | <b>aグアウト</b><br>利用規約 |
|----------------------------------------|--------------|---------------|----------------------------------------|----------------------|
| マイページ TOP                              | 研究者登録に関するヘルプ | 成果報告に関するヘルプ   | 担当課一覧                                  |                      |
| ホーム > マイページTOP                         |              |               |                                        |                      |

- 3-9. 担当課の連絡先を確認したいのですが
  - 1. 「マイページ TOP」画面の[担当課一覧]ボタンをクリックすると、研究事業お問合せ先 一覧が表示されます。対象の研究分野を開いて担当課情報をご確認ください。

| 厚生労働科学研究成果デ<br>MHLW GRANTS SYSTEM | ータベース        | ⊖ 研究始さん<br>本データベースについて | マイページ TOP ログアクト<br>開発システムの使い方   利用規約 |
|-----------------------------------|--------------|------------------------|--------------------------------------|
| マイページ TOP                         | 研究者登録に関するヘルプ | 成果報告に関するヘルプ            | 担当課一覧                                |
| ホーム > マイページTOP                    |              |                        |                                      |
| マイページTOP                          |              |                        | Marcan                               |

※「厚生労働科学研究成果データベース」ホーム画面の「研究事業お問合せ先一覧」を クリックしても同様の確認が可能です。

| 厚生労働科学研究成果  | ミデータベース |        |  | <b>本データベースについて</b> | - 研究者・管理者用<br>ログイン - 閲覧システムの使い方   利用規約 |
|-------------|---------|--------|--|--------------------|----------------------------------------|
| ホーム         | 研究成果検索  | 研究分野一覧 |  | 担当課一覧              | 研究事業変遷表一覧                              |
|             | 閲覧シス・   |        |  | 研究分野一覧を見る          | >                                      |
| Ep          | 検索      |        |  | 研究事業変遷表を見る         | · · ·                                  |
| 研究成果を検索する > |         |        |  | 研究事業お問合せ先一         | ÷                                      |

3-10. 操作説明書を見ましたが、さらに不明な点があるのですが

「過去に研究者登録が完了しているかどうかわからない」 「HPや操作説明書を見たが、操作方法がわからない」などございましたら、 下記お問合せ先までご連絡ください。

お問合せ先 国立保健医療科学院 図書館・情報システム管理室 厚労省 Grants System 担当 TEL:048-458-6210 FAX:048-469-0326 E-mail: mhlw-grants@niph.go.jp